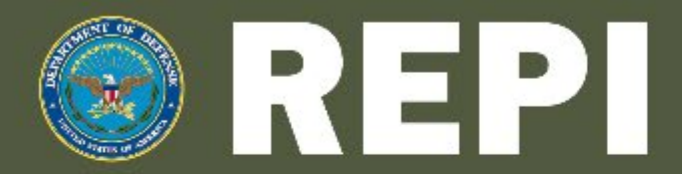

READINESS AND ENVIRONMENTAL PROTECTION INTEGRATION PROGRAM 2021 WEBINAR SERIES

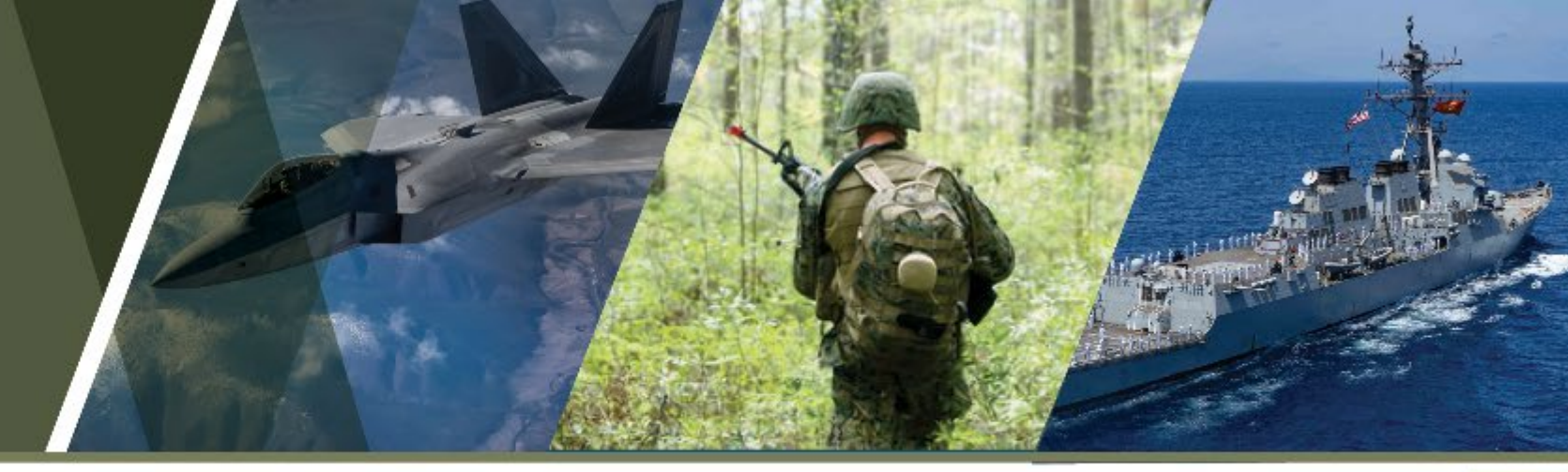

## **Resilience Tools and Technology**

#### 30 June 2021 | 1:00 PM ET

- On entering the meeting room, you should have been prompted to enter your phone number in the dial out box. After entering, you will be called into the audio conference.
- If you are not prompted for your phone number, use the phone icon in the top menu and select connect my audio.
- All participants will be automatically muted by the host, but please mute yourself as well to limit background noise.
- You may ask questions by typing into the chat box or raising your hand using the hand icon at the top of the screen.
- Please respond to the audience polls posted at the start of the webinar.
- If you cannot connect, please either direct chat the hosts or e-mail <u>abadie\_maria@bah.com</u> for teleconference information.

The REPI Webinar Series is brought to you by the Department of Defense.

## **Speakers**

- Moderator:
  - Andy Porth, Office of the Assistant Secretary of Defense (Sustainment)
- Presenters:
  - Dr. Shubhra Misra, DoD Climate Action Team Climate Preparedness and Resilience
  - Kristen Byler, National Fish and Wildlife Foundation
  - Maria Abadie, REPI/Booz Allen Hamilton

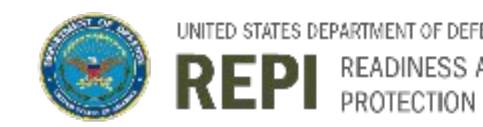

## **Defense Climate Assessment Tool (DCAT)**

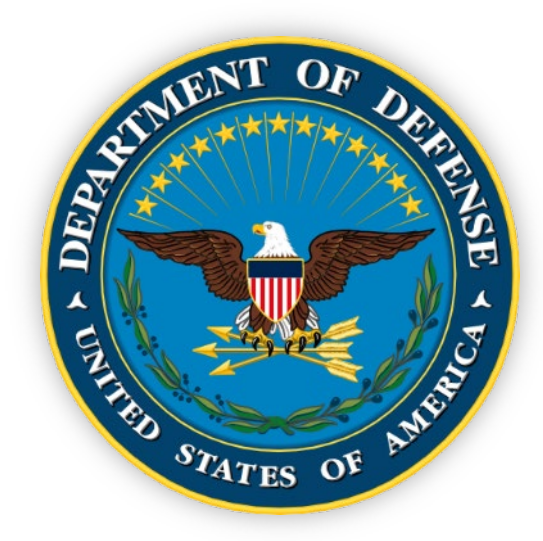

## Shubhra Misra, PhD, PE, DCE, DPE Climate Action Team (POC: Kathleen White, PhD, PE) Office of the Deputy Assistant Secretary of Defense (Environment and Energy Resilience) 30 Jun 2021

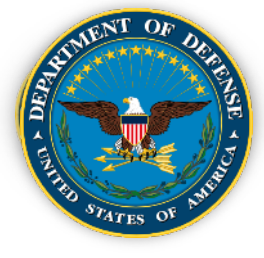

- Defense Climate Assessment Tool (DCAT)
- DCAT Need
- DCAT Purpose
- DCAT Access
- DCAT Overview
- DCAT User Guide
- Defense Installations Spatial Data Infrastructure (DISDI) Portal Overview
- Key Takeaways
- Summary

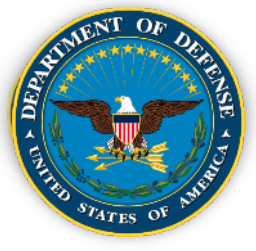

## **Defense Climate Assessment Tool**

#### WHAT IS THE DoD CLIMATE ASSESSMENT TOOL (DCAT)?

A CAC-enabled, web-based collection of scientific climate data to support research, analysis, and decision making about exposure to historical extreme weather and reasonably foreseeable climate effects.

#### WHAT IS THE PURPOSE OF THE DCAT?

Enables Military Departments and their installation personnel to deliver consistent exposure assessments and identify regions or installations for additional climate-related studies.

#### HOW WILL DCAT SUPPORT ANALYSIS AND DECISION MAKING?

The tool uses data from past extreme weather events (e.g., hurricanes, tornado tracks) and the effects of future changes in sea levels, riverine flooding, drought, heat, land degradation, energy demand, and wildfires to produce hazard indicators. The data supports a screening-level assessment of installation vulnerability expressed as a combination of exposure (designated by the tool) and sensitivity.

#### WHO SHOULD BE USING DCAT?

| Climate Assessment Tool Users             | Impacts on Decision Making                                                                                                    |
|-------------------------------------------|----------------------------------------------------------------------------------------------------|
| Installation-level Planners and Engineers | <ul> <li>Analyze an installation's exposure or susceptibility to climate and extreme weather events.</li> <li>Use this information to help inform planning and land use recommendations, and support resilient design, engineering, and construction.</li> <li>Add separate geographic information system (GIS) layers (e.g., flooding) available for Military Department-specific GIS systems used at the installation level.</li> </ul> |
| Military Department Headquarters          | <ul> <li>Identify regions or installations for focused attention, such as performing detailed studies to<br/>determine mission impacts and strategies to mitigate exposure.</li> </ul>                                                                                                    |
| DoD Leadership                            | <ul> <li>Compare exposure across the Department to answer questions from Congress.</li> <li>Inform investment and policy decisions.</li> </ul>                                                                                                    |

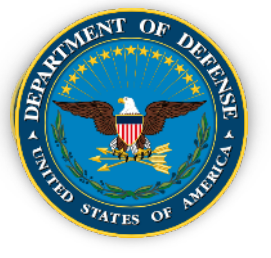

## **Defense Climate Assessment Tool (DCAT) Need**

#### **DoD Requirements**

- DoD Quadrennial Defense Review (2014)
- DoD Climate Change Adaptation Roadmap (2014)
- DoD Directive 4715.21 Climate Change Adaptation and Resilience (2016)
- FY 18-19-20 National Defense Authorization Acts
- USD(AS) Memo Improving Defense Installation Resilience to Rising Sea Levels, 24 Feb 2020

Climate Data provides input to:

- Real Property Master Plans
- Installation Natural Resources Master Plans
- Installation Energy & Water Resilience Plans <u>Unified Facilities Criteria Updates</u>

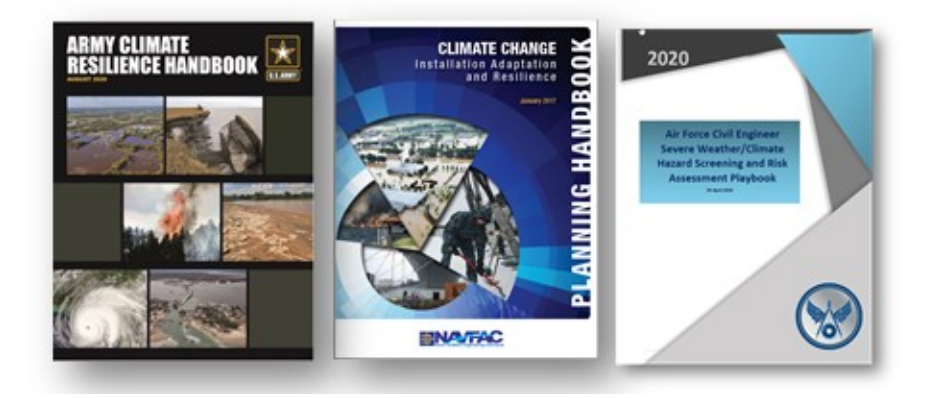

EO 14008, Tackling the Climate Crisis at Home and Abroad, released 27 January 2021

- Emphasis on national security, climate mitigation (energy and sustainability), climate adaptation, and environmental justice
- Deliverables:
  - DoD Climate Risk Assessment 120 days
  - DoD Climate Action Plan 120 days

#### **DoD Climate Assessment Tool (DCAT):**

Provides screening level to guide further studies where mission and operations are sensitive to these hazards, and the resulting investments in resilience measures

Based on best available and actionable science – USACE aggregates, integrates and translates best available science into actionable information for decision-makers

Results indicate there is no epoch-scenario under which installation exposure to climate hazards is projected to decrease

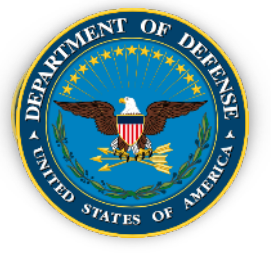

- Leverage nationally consistent, authoritative data to provide robust, screening-level assessments of exposure across DoD installations
- Vulnerability = {exposure x sensitivity x adaptive capacity}

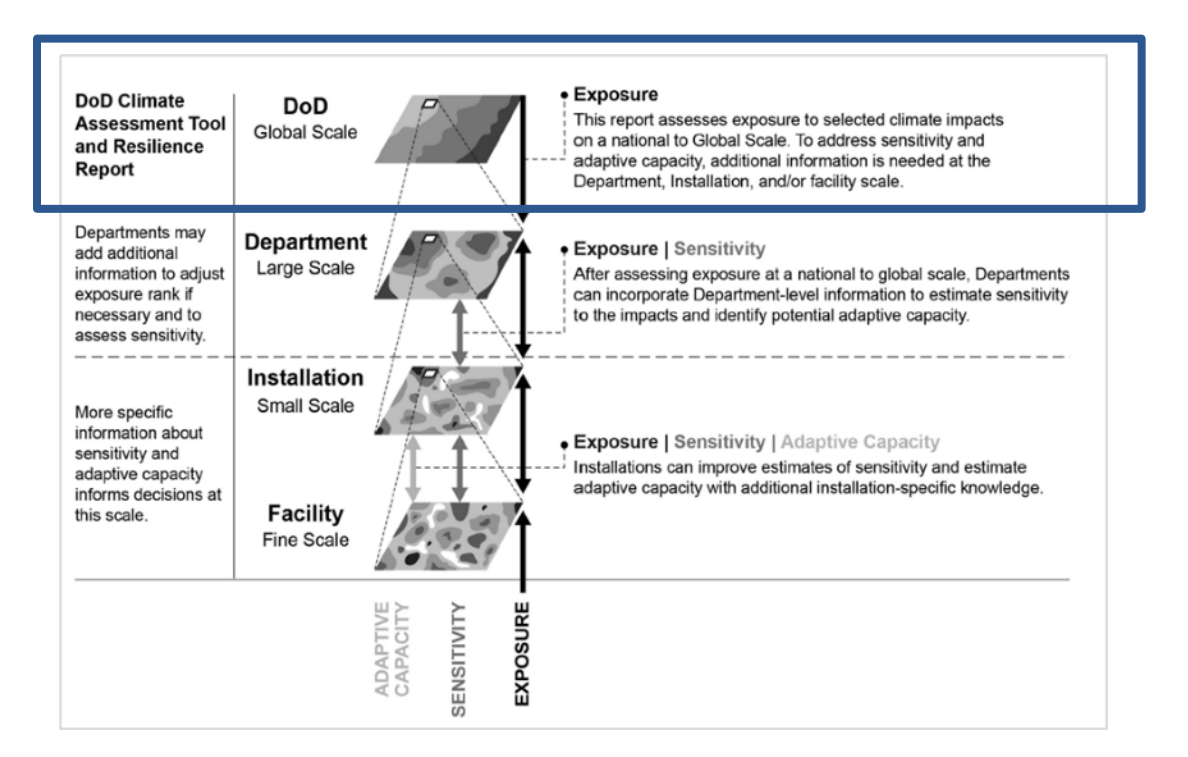

• Exposure screening help prioritize further investments to determine sensitivity and adaptive capacity using more detailed and sitespecific data

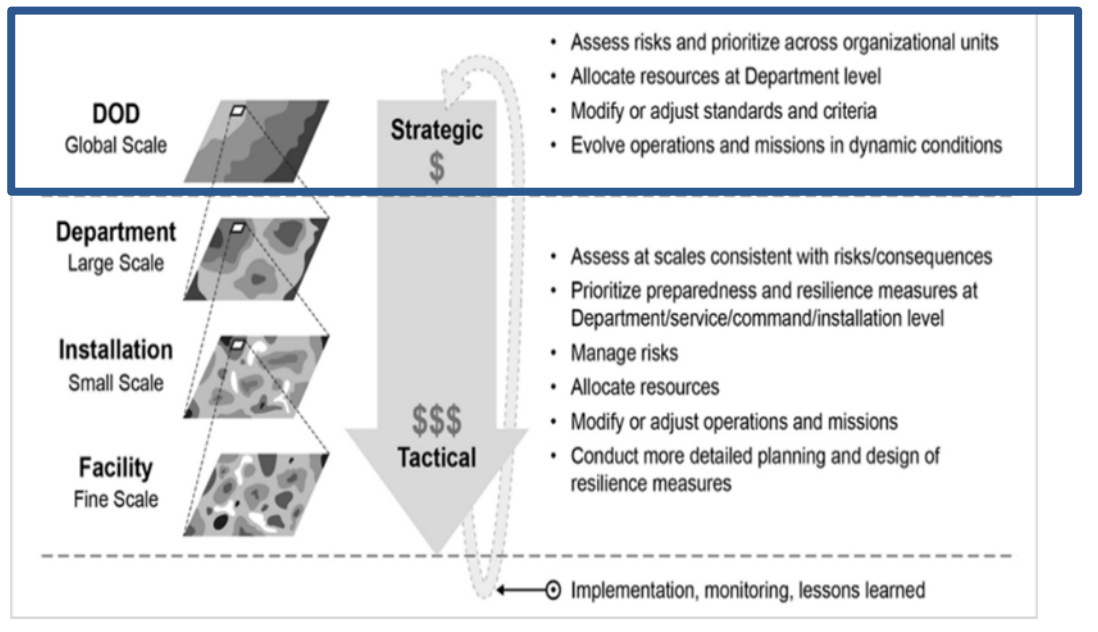

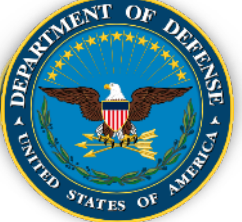

## **DoD Climate Assessment Tool (DCAT) Access**

CONUS/AK/HI:

Public CAC-enabled Site - <u>https://corpsmapr.usace.army.mil/cm\_apex/f?p=118</u> (Read-only access except those with permissions)

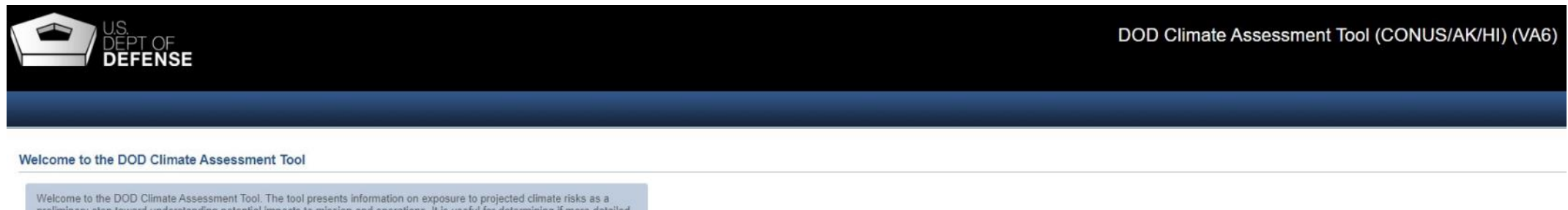

Welcome to the DOD Climate Assessment Tool. The tool presents information on exposure to projected climate risks as a preliminary step toward understanding potential impacts to mission and operations. It is useful for determining if more detailed assessments are necessary to better understand vulnerability and then to inform installation resilience planning.

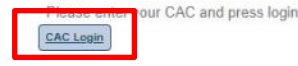

CAC Login

Rest of World (ROW):

Public CAC-enabled Site - https://corpsmapr.usace.army.mil/cm\_apex/f?p=119 (Read-only access except those with permissions)

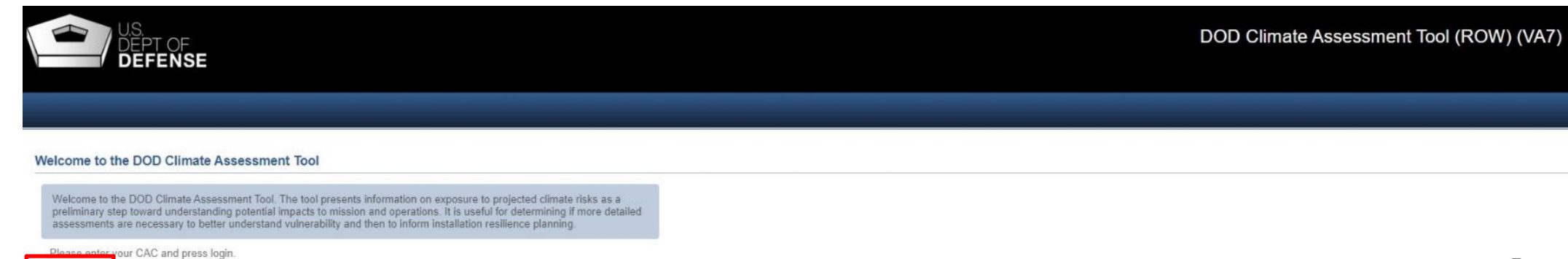

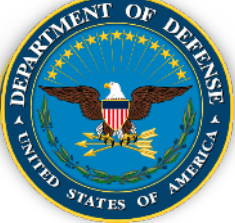

## **DoD Climate Assessment Tool (DCAT) Access**

#### DCAT Home Screen (CONUS/AK/HI)

|                                                                                                    |                                                                                                    |                                                                                                    |                                                                  | DOD  | Climate Assessment 7 | Tool (CON        | US/AK/HI)                                    | (VA6)      |
|----------------------------------------------------------------------------------------------------|----------------------------------------------------------------------------------------------------|----------------------------------------------------------------------------------------------------|------------------------------------------------------------------|------|----------------------|------------------|----------------------------------------------|------------|
|                                                                                                    |                                                                                                    |                                                                                                    |                                                                  |      | Ŀ                    | ogged in as: Shu | bhra Misra - DOD                             | HQ Log out |
| Home I: Impact                                                                                                    | Awareness II: National Standard View                                                                                                    | <u>My Assessment</u>                                                                                                    | My Results                                                       |      |                      | <u>Admin</u>     | Manuals / I                                  | ndicators  |
| Introduction WOWA Score Overview Indicator                                                                                                    | Information                                                                                                    |                                                                                                    |                                                                  |      |                      |                  |                                              |            |
| DOD Climate Assessment Tool                                                                                                    |                                                                                                    |                                                                                                    |                                                                  |      |                      |                  |                                              |            |
| Use of This Tool                                                                                                    |                                                                                                    |                                                                                                    |                                                                  |      |                      |                  |                                              |            |
| This tool enables DOD staff to gain better awareness o<br>may result in changes to coastal flooding, riverine flood<br>exposure to extreme weather events (hurricanes, wildfi<br>information in the Impact Awareness Tab and supports  | f current and projected exposure to climate effects in 30-year periods o<br>ling, heat, drought, energy demand, wildfire, and land degradation. This<br>re, drought, ice storms, ice jams, and tornadoes). This screening-level a<br>installation-level assessments of climate exposure as well as comparis | f analysis centered on 2050 a<br>tool also provides information<br>assessment provides authoritions<br>ons across installations and c | nd 2085 that<br>n on current<br>ative climate<br>ommands.        |      |                      |                  |                                              |            |
| The simulated historical and projected future climate m<br>sources already completed and publicly available as re                                                                                                    | odel outputs used to form and bound the indicators in this high-level sc<br>quired in this project's scope.                                                                                                    | eening assessment were tak                                                                                                    | en from several                                                  |      |                      |                  |                                              |            |
| Steps to Take:                                                                                                    |                                                                                                    |                                                                                                    |                                                                  |      |                      |                  |                                              |            |
| I: Impact Awareness (Improve Knowledge of Curren                                                                                                    | and Projected Climate)                                                                                                    |                                                                                                    |                                                                  |      |                      |                  |                                              |            |
| Choose the Impact Awareness from the main menu to<br>updated with information from Volumes I and II of the 4<br>Intergovernmental Panel on Climate Change (IPCC) re<br>Regional Overview' to see regional climate information          | preview climate information for CONUS/AK/HI taken from the 3rd Natio<br>th National Climate Assessment (USGCRP 2017, 2018), and global clir<br>ports. The user will be prompted to select a region where the user's ins                                                                                     | nal Climate Assessment (USC<br>nate information taken from re<br>tallation resides. Click on "Go                                      | GCRP, 2014)<br>acent<br>to next section:                         |      |                      |                  |                                              |            |
| For overall global climate information, please click here                                                                                                    | to review the global document: 🔑 Global Climate Summary                                                                                                    |                                                                                                    |                                                                  |      |                      |                  |                                              |            |
| II: Impact Assessment (Start Screening-Level Impa                                                                                                    | ct Assessment)                                                                                                    |                                                                                                    |                                                                  |      |                      |                  |                                              |            |
| Choose the National Standard View to review results<br>visualizations of current and projected in 30-year clima<br>demand, wildfire, and land degradation, as well as curr<br>National Standard View uses settings that reflect a star | of impact assessments conducted for select DOD installations at the H<br>te epoch centered on 2050 and 2085 installation exposure to coastal flo<br>ent impacts from extreme weather events (hurricanes, wildfire, drought,<br>indard set of planning processes, indicators, and importance weights wh      | JC-8 watershed scale. Here t<br>oding, riverine flooding, heat,<br>ice storms, ice jams, and torr<br>ich can be applied across geo    | he user can see<br>drought, energy<br>nadoes). The<br>ographies. |      |                      |                  |                                              |            |
| The My Assessment tab allows users to modify the un<br>knowledge of the relative significance of exposure to the                                                                                                    | derlying settings of the National Standard View to reflect DOD informat<br>ese climate impact categories as measured by the indicators.                                                                                                    | ion or knowledge of local con                                                                                                    | ditions and                                                      |      |                      |                  |                                              |            |
| The My Results the results from conducted under My to the National Assessment to better understand the pr                                                                                                    | Assessment are displayed using the full suite of visualizations. The res<br>ojected changes in exposure of installation mission components of inter                                                                                                    | ults of the user assessment o<br>est.                                                                                                 | an be compared                                                   |      |                      |                  |                                              |            |
|                                                                                                    |                                                                                                    |                                                                                                    |                                                                  | <br> |                      |                  |                                              |            |
|                                                                                                    |                                                                                                    |                                                                                                    |                                                                  |      |                      | f 🎔              | 0                                            |            |
|                                                                                                    |                                                                                                    |                                                                                                    |                                                                  |      |                      |                  | LEGAL & ADMINIS<br>DEFENSE.GOV<br>CONTACT US | STRATIVE   |

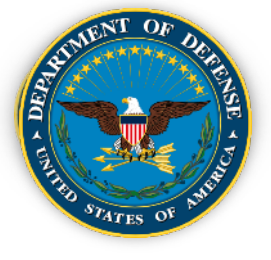

## **DoD Climate Assessment Tool (DCAT) Overview**

- Calculates projected exposure to eight hazard areas
- Calculates historical exposure for which climate projections are not yet possible

- Provides for two time periods and two GHG emissions pathways; so, can evaluate four scenarios
- 1391 locations (1055 CONUS-AK-HI (Army 439, Navy – 326, AF - 258; 336 ROW (Army – 128, Navy – 110, AF – 98)
- Aggregates exposure across the hazard areas and indicators to attain a "score"

| Drought              | Riverine<br>Flooding                                              | Coastal<br>Flooding                                                                                                    |                                                                                                    | Heat                                                                                                    |                                                                                                    |
|----------------------|-------------------------------------------------------------------|----------------------------------------------------------------------------------------------------|----------------------------------------------------------------------------------------------------|----------------------------------------------------------------------------------------------------|----------------------------------------------------------------------------------------------------|
| Energy<br>Demand     | Land<br>Degradation                                               | Wild                                                                                                    | fire                                                                                                    | Historical<br>Extreme<br>Conditions                                                                                                    |                                                                                                    |
|                      |                                                                   |                                                                                                    |                                                                                                    |                                                                                                    |                                                                                                    |
| Tornado<br>Frequency | Hurricane V<br>>50Kts                                             | Vind                                                                                                    | Hurri<br>Prec                                                                                                    | icane Max<br>ipitation                                                                                                    | Hurricane<br>Frequency                                                                                                    |
| Ice Storms           | Historic Dro<br>Frequency                                         | ought                                                                                                    | Ice Jams                                                                                                    |                                                                                                    | Wildland Fire<br>Interface                                                                                                    |
|                      | Drought<br>Energy<br>Demand<br>Tornado<br>Frequency<br>Ice Storms | DroughtRiverine<br>FloodingEnergy<br>DemandLand<br>DegradationTornado<br>FrequencyHurricane V<br>>50KtsIce StormsHistoric Dro<br>Frequency | DroughtRiverine<br>FloodingCoas<br>FloodEnergy<br>DemandLand<br>DegradationWildTornado<br>FrequencyHurricane Wind<br>>50KtsIce StormsHistoric Drought<br>Frequency | DroughtRiverine<br>FloodingCoastal<br>FloodingEnergy<br>DemandLand<br>DegradationWildfireTornado<br>FrequencyHurricane Wind<br>>50KtsHurricane<br>PrecisionIce StormsHistoric Drought<br>FrequencyIce Jacobi<br>Ice Jacobi | DroughtRiverine<br>FloodingCoastal<br>FloodingHeatEnergy<br>DemandLand<br>DegradationWildfireHistorical<br>Extreme<br>ConditionsTornado<br>FrequencyHurricane Wind<br>>50KtsHurricane Max<br>PrecipitationIce StormsHistoric Drought<br>FrequencyIce Jams |

Epoch: Time period of indicator data Future 1: 2035-2065, centered on 2050 Future 2: 2070-2100, centered on 2085 Climate Scenarios: Future climate scenarios according to emissions pathway

Lower greenhouse gas (GHG) emissions Higher GHG emissions

<u>Therefore</u> user can evaluate: 2050 Lower, 2050 Higher, 2085 Lower, or 2085 Higher

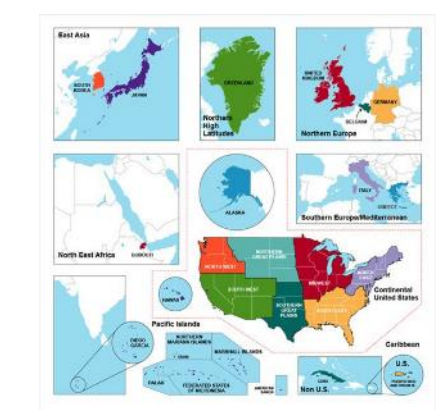

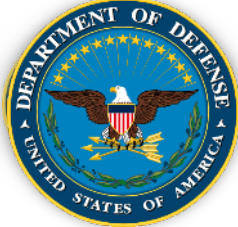

Review Background Information and Reports:

- DoD "Report on Effects of a Changing Climate to the Department of Defense" (<u>https://media.defense.gov/2019/Jan/29/2002084200/-1/-1/1/CLIMATE-CHANGE-REPORT-2019.PDF</u>)
- DCAT Report "DoD Installation Climate Exposure At Home and Abroad" (https://media.defense.gov/2021/Apr/20/2002624613/-1/-1/1/DOD-INSTALLATION-EXPOSURE-TO-CLIMATE-CHANGE-AT-HOME-AND-ABROAD.PDF)
- Army Climate Resilience Handbook, Change 1
   (https://www.asaie.army.mil/Public/ES/doc/Army\_Climate\_Resilience\_Handbook\_Change\_1.pdf)
  - Note where climate information would fit into Army climate planning (e.g., Figure 2)
  - Read through the notional installation example
  - Think about how you might approach a climate assessment on your own
  - Review Appendix C, Climate Preparedness and Resilience Measures
- Review DoD Requirements and Component Guidance in the Background section of this primer to see the kinds of information that might be important in a report for each of the requirements
- Review the Installation Success stories in the Background section of this primer to get an idea of the kinds of resilience actions are occurring
- Review Global Climate Summary (available from within DCAT) (<u>https://corpsmapr.usace.army.mil/rccinfo/va4/docs/Global\_Climate\_Summary.pdf</u>)

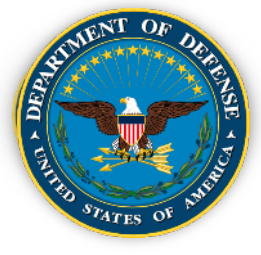

- Go to the DCAT Portal and Log in using CAC:
  - CONUS/AK/HI: <u>https://corpsmapr.usace.army.mil/cm\_apex/f?p=118</u>
  - ROW: <u>https://corpsmapr.usace.army.mil/cm\_apex/f?p=119</u>
- Within the DCAT Tool:
  - Go to "National Standard View", Select "Reports", then click on "Installations Ranked by Weighted WOWA Score" to compare your Installation's score relative to others.

11

| US DEPT OF DEFENSE                                                                                                    | DEPT OF<br>DEFENSE                                                                                                    |
|----------------------------------------------------------------------------------------------------|----------------------------------------------------------------------------------------------------|
| Home I: Impact Awareness II: National Standard View Wy Assessment My Results                                                                                                    | Home I: Impact Awareness II: National Standard View My Assessment My Results                                                                                                    |
| National Standard Minus Manas Banaster Dalatice Scienceure Scienceure Released and Science Davis and Banaster Cashidardian Indicator Materia                                                                                                    | Nakonal standard view nome regions resarve caposite caposite by ingact and scenario comment ingact indicator community in                                                                                                    |
| Model Interpretation Model outputs were used in three bins. CONUS, AK-HI, and rest-of-world (ROW). Comparisons across these bins - as for, say, a location in Africa to a location in South Carolina - can be legitimate for the high-level screening questions that this product has been designed to                                                                                                    | Purpose: This table displays the relative exposure of each installation across all impacts. The WOWA score represents the combined degree of exposure to all the impacts fo<br>buffices to perform various functions, including downloading to a file.                                                                                                    |
| answer, but are not legitimate for closely resolved questions about either historical climate or projected future possible climate. That is to<br>say, this project emphasized the importance of consistent simulation within each of those three domains, which entailed using different<br>sets of GCMs and downscaling methods for each.                                                                                                    | Installations Ranked by Weighted WOWA Score                                                                                                    |
| Moreover, for all three geospatial bins, as for climate modeling generally, empirical-statistical downscaled modeled outputs will not<br>reproduce the local climate of locations with high accuracy for all variables exerviventer. This is because sech modeling system was<br>created and exercised for domains larger than the site-specific locations used in this assessment, and were not built or corrected from                                                                                                    | Scenario Epoch Department H Installation Latitude Longitude Region State Total Weighted WOV/A Score Lower 2959 Navy MCAS Beaufort 32.472436 -80.715477 Southeast South Carolina 408.69                                                                                                    |
| For ROW locations, this means that the accuracy of the historical climatology for some locations, if evaluated against local<br>measurements is harmoared particularly by the lack of accurately observed local data to bound and take the amplifical-statistical                                                                                                    | Lower         2650         Nawy         MDE Camp Lejourin (West Sile)         54 652358   77 434/61         Southward         Morth Carcina         407 58           Lower         2650         Ammy         NIG MTA Camp Shelty         51 080246   49 506666         Southward         Mississippi         405 36                                                                                                    |
| relationships. Those relationships are better constrained for the CONUS and AX and HI and for some regions of Europe and Asia, though                                                                                                    | Lower 2050 Army Fort Stewart 31872225-81585018 Southeast Georgia 4/3.71                                                                                                    |
| even there the models performance is variable based on the local setting of selected locations - near initiand water or mountains or not, or<br>near a constitue, for example, in DOW locations, as a alternative constituent is characterized as before for                                                                                                    | Lower 2050 Navy NAS Kingsville TX 27/49962 397.012869 Southern Great Plans Texas 401.29                                                                                                    |
| temperature than for precipitation, and performance varies across sites. The model outputs used in this project in each of the three                                                                                                    | Lower 2050 Air Porce Egin AFB (Egin Main and Reservation) 30 5/2033 50 60 5/2033 50 00 00 00 55                                                                                                    |
| geospatial bins are the most consistent, complete and available at the time of this project's initiation.                                                                                                    | Lower 2000 Army Portain 3-04-022 30 Action 2 Southern order hans Unantonia 400 09                                                                                                    |
|                                                                                                    | Colore 2000 ready reverse colored called a 20.001/2 relia documentes Colored a 20.001/2 relia documentes Colored a 20.001/2 relia document |
| Comparative Climate Assessment Reports                                                                                                    | Lower 2005 Ammy Hits and varianti 222020 Hits documents California 350.35<br>Lower 2005 Native MATE Rancipuer 3 4265621 Houdes California 307.70                                                                                                    |
|                                                                                                    | Lines Color Instr Inc.C. Desturin 2004 110, F10, F10, Contract Disput Status 20, Contract Disput Status 20, Contract Disput Statu |
| Rend                                                                                                    | Loss Job Anny Ecol Boot 1 19 5481 07 70127 Southern Gast Diale Taxas 30 61                                                                                                    |
| Installations Ranked by Weighted WOWA his report displays the relative exposure of each installation across all impacts. The WOWA score represents the combined degree of exposure to all the impacts                                                                                                    | Lower 2050 Ammy Fort Rucker AL 31 360001 d5 747664 Southeast Alabama 388.79                                                                                                    |
|                                                                                                    | Lower 2050 Air Fonda Nullis 35,24237 -114,05755 Southwest Nevada 388,85                                                                                                    |
| Score by Impact This report requirys me treams exposure or each metalation occurs impact. The YVVVA scole represents the combined degree of exposure to the indicators that This report from the combined exposure of an installation to have installation to have installed to be installed to be installed t | Lower 2050 Amy Fort Blas 21825496-106-415012 Southern Great Plains Texas 208.49                                                                                                    |
| First or Second Impact Comparison Report<br>Larger values for this VIOWA accer indicate greater exposure to the selected combination of impacts.                                                                                                    | Lower 2050 Amy Fort Seming GA 32 369506 84 888895 Southeast Georgia 388.00                                                                                                    |
| Eacord This report displays installations for which either of two user-selected impacts is the dominant impact for that installation. The installations are ordered by the WOV                                                                                                    | Lover 2050 Navy MCAS Yuma 22,64397 -114.602241 Southwest Ansona 307.77                                                                                                    |

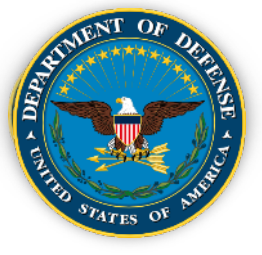

Click on "Impact Awareness" tab, select your region, and work through each of the tabs ("Regional Overview", Background and Context".... "References") and collect what seems to you to be significant climate information and/or graphics you might use in a report

|                       | OF<br>NSE |            |                        |                            |             |                      |             |               |
|-----------------------|-----------|------------|------------------------|----------------------------|-------------|----------------------|-------------|---------------|
|                       | Home      | I: Impa    | ct Awareness           | II: National Standard      | <u>View</u> | <u>My Assessment</u> | <u>My R</u> | esults        |
| Impact Awareness Home | Regiona   | l Overview | Background and Context | Sediments and Soil Quality | Water Qua   | ility Vegetation     | Wildlife    | <u>Air Qu</u> |

#### Introduction

The US Department of Defense is undertaking climate change assessments and resilience planning at its installations in accordance with the 2014 Department of Defense (DoD) Climate Change Adaptation Plan and the DoD Directive (DoDD) 4715.21 for climate change adaptation and resilience. The limpact Awareness section has been designed to increase installation staff awareness of current and changing climate conditions by presenting summaries of impacts on resources in regions of the United States, now and into the future. The Regional Overview and Background and Context sections contain information consolidated from the 3rd and 4th National Climate Assessments (NCA3 and NCA4) produced by the U.S. Global Change Research Program (USGCRP) for CONUS/AK/HI regions, and also presents information and figures from some of the most recent Intergovernmental Panel on Climate Change (IPCC) reports for ROW. This information creates an overview of climate change causes and effects for Earth that can be useful for analysis in regions for which specific information is available and can supplement areas where specific information is available. While the Impact Awareness section is the same across the DoD Climate Assessment Tool (ROW), installation specific information for CONUS/AK/HI and ROW are in two separate tools.

For overall global climate information, please click here to review the global document: R Global Climate Summary.

#### Select Your Region and Click the Next Section Button Below

Please select your installation region based on the map provided below. Your module will be specific to the region you select.

#### Selected region: Southern Great Plains

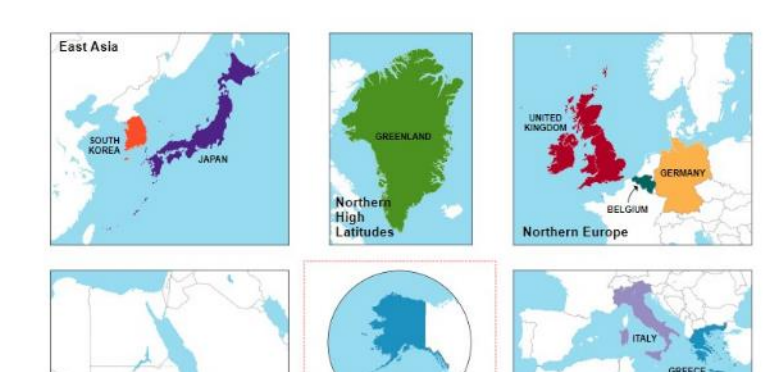

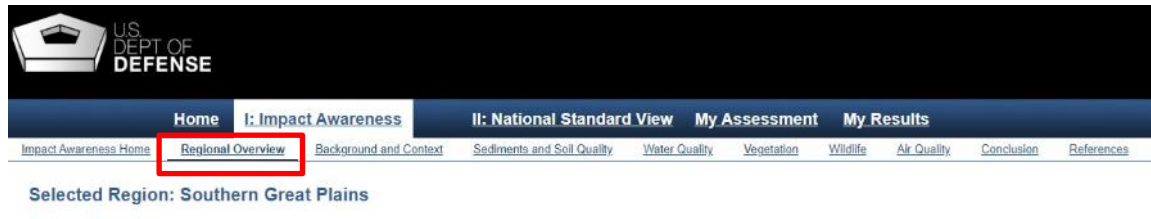

#### Regional Overview

This page provides an overview of the key regional topics and key messages from the NCA3 and NCA4. Information included here is presented in more detail in the sections that follow, with additional links and references to both region- and sector-specific NCA. reports and key messages.

#### NCA4 Vol 2 Key Message 1: Food, Energy, and Water Resources

Quality of life in the region will be compromised as increasing population, the migration of individuals from rural to urban locations; and a changing climate redistribute demand at the intersection of food consumption, energy production, and water resources. A growing number of adaptation strategies, improved climate services, and early warning decision support systems will more effectively manage the complex regional, national, and transnational issues associated with food, energy, and water.

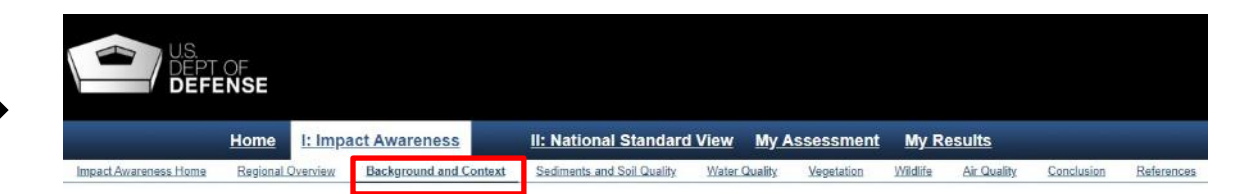

#### Selected Region: Southern Great Plains

#### Section 1: Background and Context

This section presents a high-level summary of the major trends projected to occur as a result of climate change. Changes in procipitation and temporature, presented in this socion at the national level with some region-specific highlights, are likely to influence many of the specific climate stressors discussed in this module. This section should provide basic background information and includes links to relevant sections of the National Climate Assessment. Please be aware that this is only a basic summary of trends in precipitation and temporature, and is not a comprehensive presentation of climate changes. Also note that both observed (historic) and projected climate data is presented throughout the document.

The Southern Great Plains region varies significantly from the arid, high-elevation borders with the mountainous states of Colorado and New Mexico to the west, to the humid states of Missouri, Arkansas, and Louislana in the Mississippi River valley on the east (NCA 2018). Extensive rangelands spread throughout the Plains, marshes extend all along Texas' Gulf Coast, and desert landscapes distinguish far west Texas (Omenilk, 1987).

#### **Precipitation Change**

Average precipitation nationwide has increased since 1900, with wide regional variations in the degree of lincrease (or decrease) (AlcRhoets and Nielsion-Germon, 2011; Peterson et al., 2013). The average increase is mostly a result of large increases in mark Fall season (see Figure 1), with increases in excess of 15% in much of the eastern Southern Great Plains. The Southern Great Plains exhibits large differences in land use and climate resulting from the region's large east-west gradient of precipitation (see Figure 2) and a stark rise in elevation at the montane western boundary.

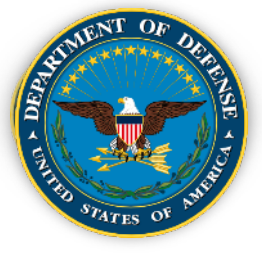

• Under "National Standard View", "Reports", click on "Installation Information Sheet" at the bottom of the page. Select your Installation from the drop-down menu and click "Submit".

| Ho                                                                                                    | me I:                                                                         | Impact Awarenes                                                                                                    | II: National Stan                                                                                                    | dard View My                                                                                                    | Assessment M           | y Results       |
|----------------------------------------------------------------------------------------------------|-------------------------------------------------------------------------------|----------------------------------------------------------------------------------------------------|----------------------------------------------------------------------------------------------------|----------------------------------------------------------------------------------------------------|------------------------|-----------------|
| ational Standard View Home                                                                                                    | Reports                                                                       | Relative Exposure                                                                                                    | Exposure By Impact and Scenario                                                                                                    | Dominant Impact                                                                                                    | Indicator Contribution | Indicator Value |
| lodel Interpretation                                                                                                    |                                                                               | _                                                                                                    |                                                                                                    |                                                                                                    |                        |                 |
| ets of GCMs and downscaling<br>foreover, for all three geospat<br>eproduce the local climate of I<br>reated and exercised for dom<br>ocal observed climate. | methods for<br>al bins, as fo<br>ocations with<br>ains larger th              | r each,<br>or climate modeling gener<br>high accuracy for all vari<br>han the site-specific location                                                  | ally, empirical-statistical downscaled mo<br>ables everywhere. This is because each<br>ons used in this assessment, and were r                                                                                            | deled outputs will not<br>modeling system was<br>not built or corrected fro                                         | m                      |                 |
| For ROW locations, this means<br>measurements, is hampered p<br>relationships. Those relationsh<br>even there the models' perform                           | that the acc<br>articularly by<br>ps are bette<br>ance is varia<br>n ROW loca | curacy of the historical clin<br>the lack of accurately obs<br>r constrained for the CON<br>able based on the local se<br>tions, as elsewhere, too, c | natology for some locations, if evaluated<br>served local data to bound and train the<br>US and AK and HI and for some regions<br>itting of selected locations - near inland re<br>dimate models and downscalling techniq | against local<br>empirical-statistical<br>s of Europe and Asia, th<br>water or mountains or n<br>ues are better for | rough<br>rot, or       |                 |

| Report                                                   | De                                                                                                    |
|----------------------------------------------------------|----------------------------------------------------------------------------------------------------|
| Installations Ranked by Weighted WOWA<br>Score           | This report displays the relative exposure of each installation across all impacts. The WOWA score represents the combined degree of exposure to all the impacts for                                                                                                    |
| Installations Ranked by Weighted WOWA<br>Score by Impact | This report displays the relative exposure of each installation to each impact. The WOWA score represents the combined degree of exposure to the indicators that c                                                                                                    |
| First or Second Impact Comparison Report                 | This report displays the combined exposure of an installation to two impacts identified by the user. The report identifies installations where one of the impacts is the<br>Larger values for this WOWA score indicate greater exposure to the selected combination of impacts. |
| Both First Impact Comparison WOWA<br>Report              | This report displays installations for which either of two user-selected impacts is the dominant impact for that installation. The installations are ordered by the WOW/                                                                                                    |

#### Installation Climate Assessment Summary Reports

| Report                         |   | Description                                                    |
|--------------------------------|---|----------------------------------------------------------------|
| Installation Information Sheet | C | splays a summary report of an installation specific informatio |

| US.<br>DEPT OF<br>DEFENSE                                                                                                    |                           | II. Malanda Ch                  |                 |               | Mar D 14       |
|----------------------------------------------------------------------------------------------------|---------------------------|---------------------------------|-----------------|---------------|----------------|
| National Standard View Home                                                                                                    | Reports Palative Exposure | Exposure By Impact and Scenario | Dominant Impact | Ay Assessment | My Results     |
| Installation:<br>Aberdeen Proving Grou<br>Altus AFB<br>Bangor WA<br>Barksdale AFB<br>Beale AFB<br>Bridgeport<br>Buckley AFB<br>CNI NAVMAG Indian Is<br>Camp Mackall<br>Cape Cond Air Station<br>Cape Cod Air Station<br>Cavalier Asn<br>Charleston AFB<br>Cheyenne Mountain AF<br>Clear Air Force Station<br>Columbus AFB<br>Creech AFB<br>Dam Neck<br>Davis Monthan AFB | sland<br>FS               |                                 | k               |               | Page #: 118.82 |

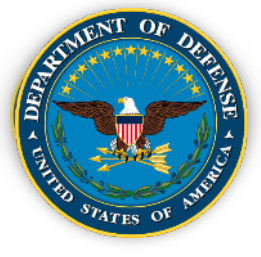

## DCAT User Guide – Step 4 (Continued)

• The "Key Messages" and Installation hazards (for all four scenarios) including coastal and riverine flood inundation percentages (percentage of Installation area inundated for that scenario), if applicable, are displayed

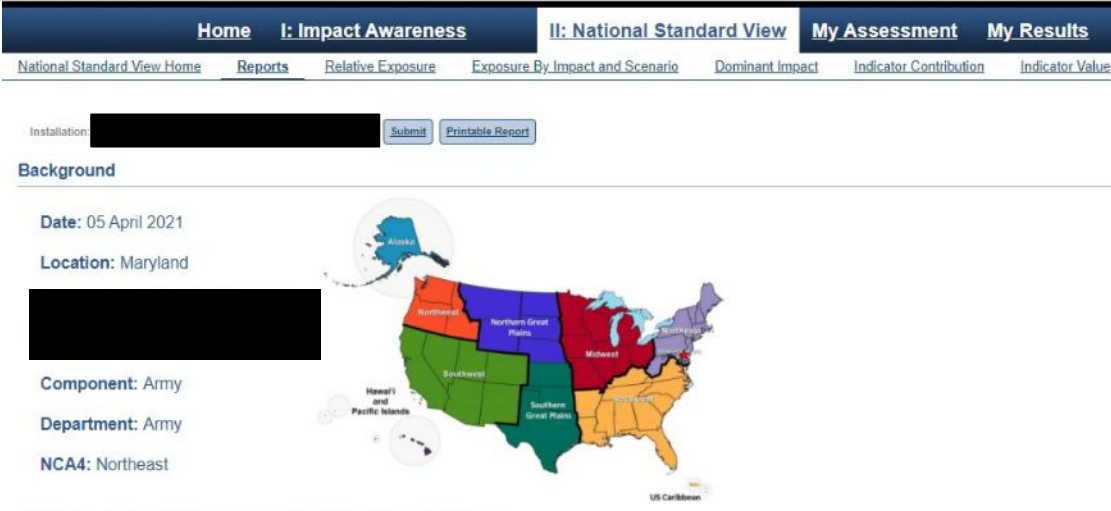

#### This table identifies the hazards to this installation due to climate and climate change across all eight impact categories.

#### Hazards

| Impact Category               | 2050 - Lower | 2050 - Higher | 2085 - Lower | 2085 - Higher |
|-------------------------------|--------------|---------------|--------------|---------------|
| Coastal Flooding              | х            | х             | х            | х             |
| Drought                       | х            | х             | х            | х             |
| Energy Demand                 | х            | х             | х            | х             |
| Heat                          | х            | х             | х            | х             |
| Historical Extreme Conditions | х            | х             | х            | х             |
| Land Degradation              | х            | х             | х            | х             |
| Riverine Flooding             | х            | х             | х            | х             |
| Wildfire                      | х            | х             | х            | х             |

#### 4th National Climate Assessment - Key Messages: Northeast

#### NCA Vol 2 Key Message 1: Changing Seasons Affect Rural Ecosystems, Environments, and Economies

The seasonality of the Northeast is central to the region's sense of place and is an important driver of rural economies. Less distinct seasons with milder winter and earlier spring industries and livelihoods are at risk from further changes to forests, wildlife, snowpack, and streamflow.

#### NCA Vol 2 Key Message 2: Changing Coastal and Ocean Habitats, Ecosystems Services, and Livelihoods

The Northeast's coast and ocean support commerce, tourism, and recreation that are important to the region's economy and way of life. Warmer ocean temperatures, sea level riecological and socioeconomic outcomes as climate risks increase.

#### NCA Vol 2 Key Message 3: Maintaining Urban Areas and Communities and Their Interconnectedness

The Northeast's urban centers and their interconnections are regional and national hubs for cultural and economic activity. Major negative impacts on critical infrastructure, urban

#### NCA Vol 2 Key Message 4: Threats to Human Health

Changing climate threatens the health and well-being of people in the Northeast through more extreme weather, warmer temperatures, degradation of air and water quality, and s room visits and hospitalizations, and a lower quality of life. Health impacts are expected to vary by location, age, current health, and other characteristics of individuals and comm

#### NCA Vol 2 Key Message 5: Adaptation to Climate Change is Underway

Communities in the Northeast are proactively planning and implementing actions to reduce risks posed by climate change. Using decision support tools to develop and apply adal foundation to advance future adaptation efforts.

#### Flood Inundation Percent

| Indicator             | 2050 - Lower | 2050 - Higher | 2085 - Lower | 2085 - Higher |
|-----------------------|--------------|---------------|--------------|---------------|
| Coastal Flood Extent  |              |               |              |               |
| Riverine Flood Extent |              |               |              |               |

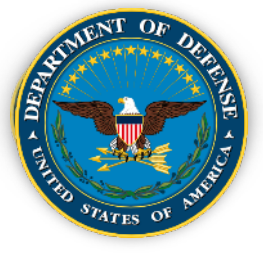

• Click on "Installation Details". Identify where your Installation falls, for each of the four scenarios, relative to others, in the slider bar at the top left above the "doughnuts".

| H                                                                                                    | ome I: I                                                                                                    | mpact Awarenes                                                                                                    | ss II: National Star                                                                                                    | dard View M                                                                                                    | y Assessment                                                                                                    | <u>My Results</u>                                                                                                    |                    |                      |         |                 |                                                   |
|----------------------------------------------------------------------------------------------------|----------------------------------------------------------------------------------------------------|----------------------------------------------------------------------------------------------------|----------------------------------------------------------------------------------------------------|----------------------------------------------------------------------------------------------------|----------------------------------------------------------------------------------------------------|----------------------------------------------------------------------------------------------------|--------------------|----------------------|---------|-----------------|---------------------------------------------------|
| National Standard View Home                                                                                                    | Reports                                                                                                    | Relative Exposure                                                                                                    | Exposure By Impact and Scenario                                                                                                    | Dominant Impact                                                                                                    | Indicator Contribution                                                                                                    | Indicator Value                                                                                                    | Dominant Indicator | Installation Details |         | ም               |                                                   |
| Purpose: For the selected in<br>Lower and Higher scenarios a<br>with the WOWA ranking in the<br>values are represented as do<br>show which indicators contrib<br>mind that this information doe<br>Exposure Level, and Exposu<br>provides information on the s | stallation, this<br>show how muc<br>a center. These<br>ts on the scale<br>ute the most to<br>s not provide<br>e by Impact a<br>patial distributi | visualization provides a<br>th each impact type is pr<br>a four scenario and epoc<br>with the minimum and r<br>o the installation's expos<br>insight into the magnitud<br>d Scenario visualizatior<br>on of coastal and riverin | one-stop view of overall exposure to clim<br>rojected to contribute to installation clima<br>th related WOWA values are also shown<br>maximum WOWA values for all installati<br>sure to that impact. Colors shown in each<br>le of the overall exposure of the installat<br>rs, as well as by consulting the absolute<br>e flood risk for each installation. | hate change. In the first<br>te effects in 30-year p<br>in the scale bar abov-<br>ons. For each impact,<br>pie chart are depicte<br>on. That information n<br>values in the Indicator | st column (Impacts) the pail<br>eriods of analysis centered<br>e the Impacts column. Eact<br>the pie charts in each colur<br>d in the legend below. User<br>nay be found in the Relativer<br>Value visualization. The In | rs of pie charts for<br>d on 2050 and 2085<br>h of the four WOWA<br>mn across the page<br>rs should keep in<br>e Exposure,<br>nstallation Maps tab |                    |                      | Minimum | (min)           | Total Weighted WOWA Score<br>Overall Minimum: 291 |
| <u>Tips</u> 🛨                                                                                                    |                                                                                                    |                                                                                                    |                                                                                                    |                                                                                                    |                                                                                                    |                                                                                                    |                    |                      |         | Installation:   | ~                                                 |
| National Standard                                                                                                    |                                                                                                    | ~                                                                                                    |                                                                                                    |                                                                                                    |                                                                                                    |                                                                                                    |                    |                      |         | (min) Total WOW | A (max) Total Weighted WOWA Score                 |
| O<br>(min) Total WOWA                                                                                                    | ) (max)                                                                                                    |                                                                                                    | Coastal Diverine                                                                                                    |                                                                                                    | Historical                                                                                                    | heat                                                                                                    |                    |                      | Maximum |                 | Overall Maximum: 526                              |
|                                                                                                    |                                                                                                    |                                                                                                    |                                                                                                    |                                                                                                    |                                                                                                    |                                                                                                    |                    |                      |         |                 |                                                   |

 In this example, the overall minimum and maximum scores among all Installations is 291 and 526, respectively. Therefore, for scenario "Higher 2050" with a score of 476, this Installation falls in the 79<sup>th</sup> percentile of all Installations, i.e., 79 percent of all installations have a score lower than 476.

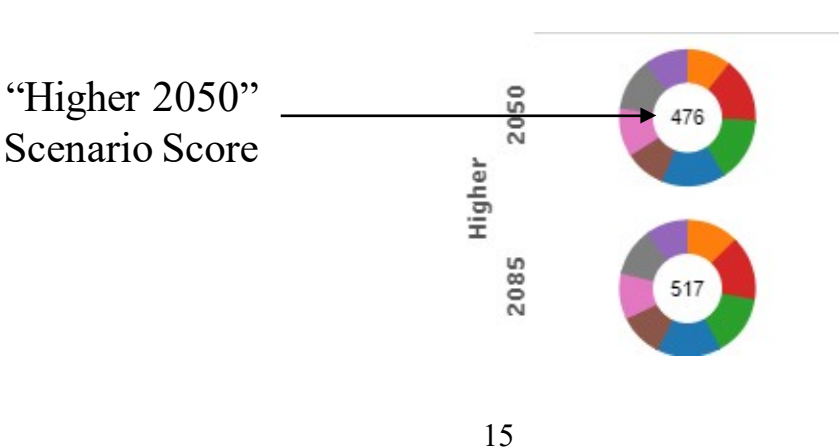

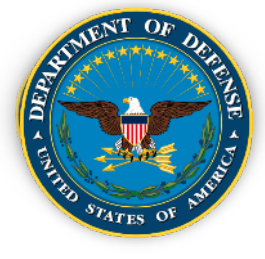

## **DCAT User Guide – Step 5 (Continued)**

2050

2085

2050

2085

Impacts

nd Degradation

Higher

ower

- On "Installation Details", review the information in the doughnuts and the pies to get a feel for the major contributors of exposure for your location and how these might change over time and between scenarios (or not).
- In the first column ("Impacts") the pairs of "donuts" for Lower and Higher scenarios show how much each of the eight (8) hazard types is projected to contribute to installation climate effects in 30-year periods of analysis centered on 2050 and 2085 with the score in the center of the "donut".
- Clicking on any of the "pie slices" of a donut will provide the contribution of that hazard to the total score for that scenario, both as a score and as a percentage. In this example, for the "Lower 2050" scenario, clicking on the "Drought" hazard shows the score for Drought to be 71.82, which is 15.46% of the total score (465) for this scenario. As the Drought hazard has the largest percentage contribution among the eight hazards, it is the dominant hazard for this Installation and for this scenario.

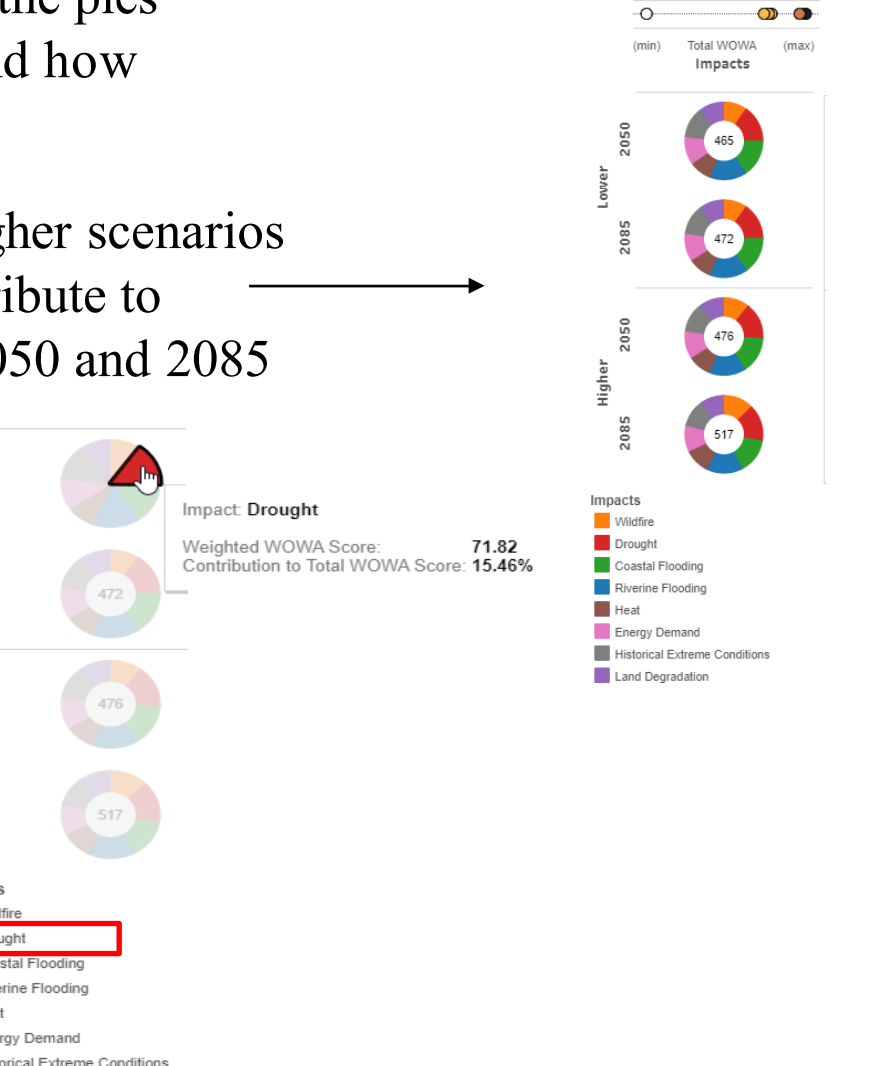

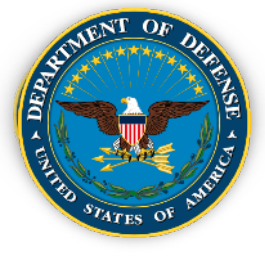

## DCAT User Guide – Step 5 (Continued)

On "Installation Details", while reviewing the information in the donuts, it is useful to produce a chart like the one shown here to summarize the major hazards and their relative influence, including any change, across the four scenarios. For example, this chart shows that the top three hazards (Drought, Riverine Flooding and Heat) do not change across the four scenarios, and neither does the order of importance (Drought being always dominant) but their relative contributions change (Drought changes from 20.56% in Lower 2050 to 18.14% in Higher 2085).

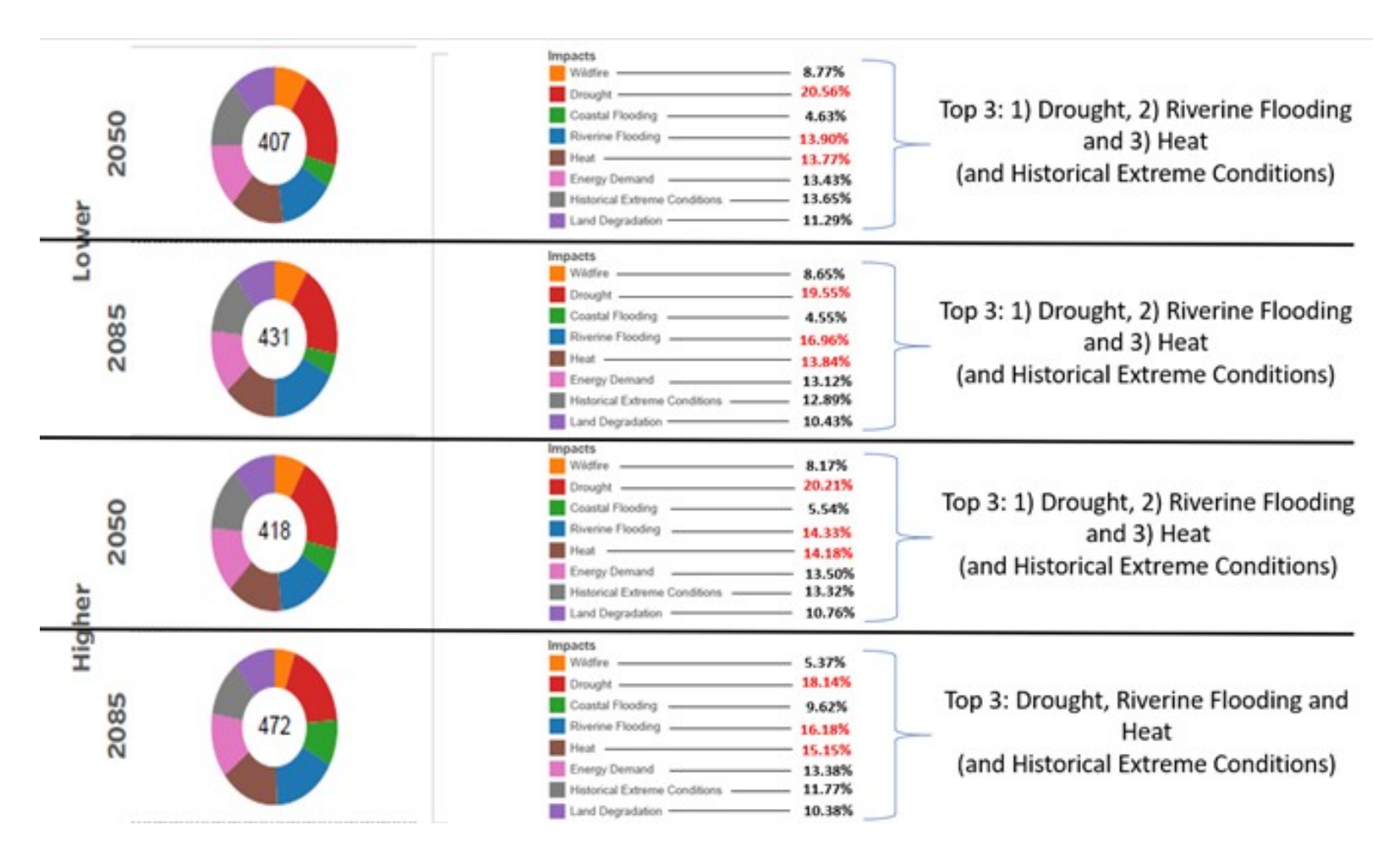

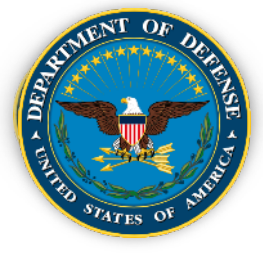

## **DCAT User Guide – Step 5 (Continued)**

- On "Installation Details", review the information in the Hazard pies to get a feel for the major contributors ("Indicators") of exposure for your location and how these might change over time and between scenarios (or not).
- Clicking on the Hazard at the top of the pies will show the Indicators (listed below) to the hazard

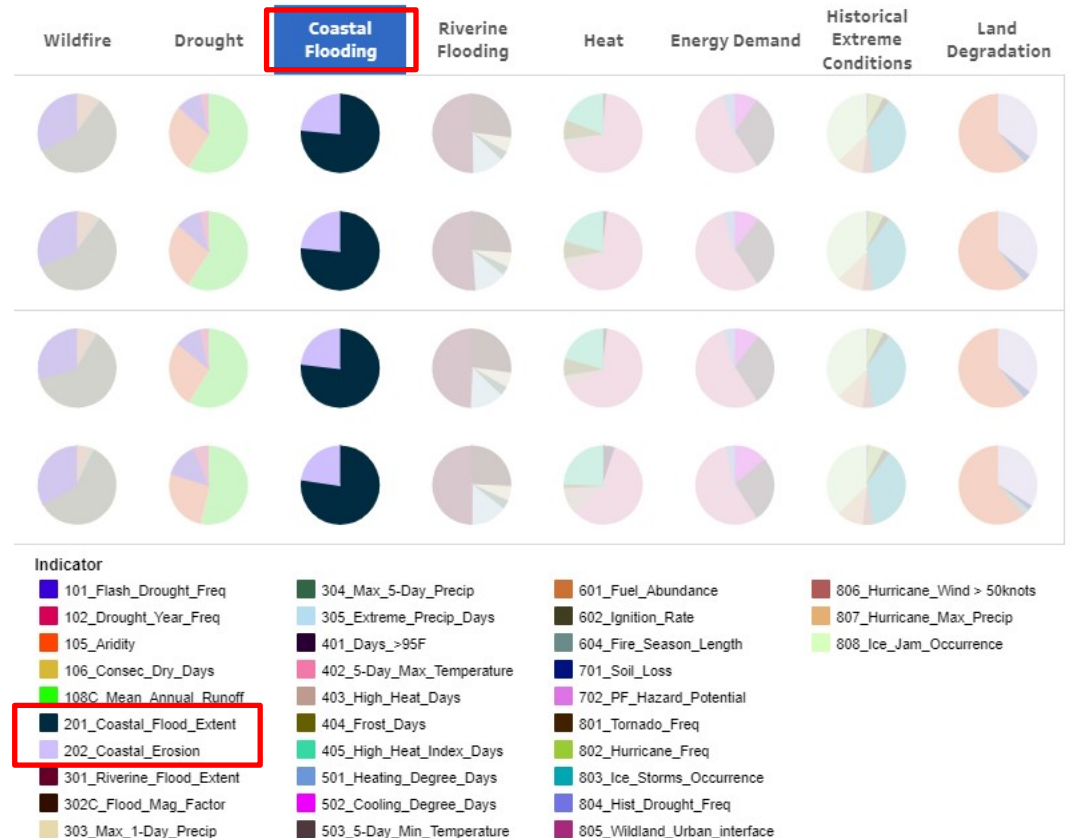

Clicking on the Indicator(s) on the pie will show the percentage contribution of that Indicator to that Hazard. In the example below, for scenario "Lower 2050", "Coastal Flood Extent" Indicator contributes 76.46% to the "Coastal Flooding" Hazard.

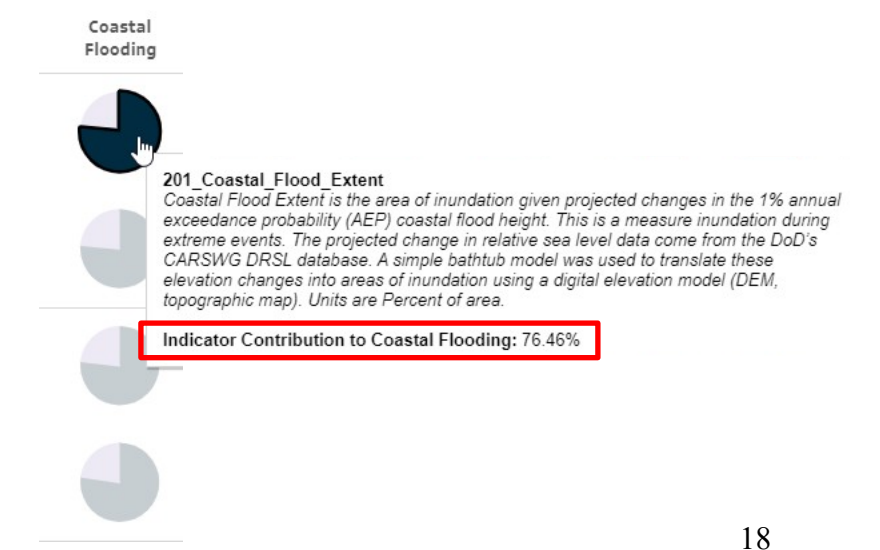

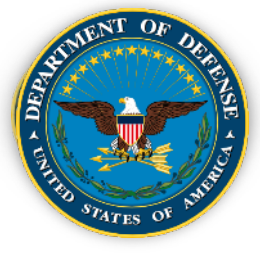

 Move through each of the "National Standard View" tabs ("Relative Exposure", "Exposure by Impact and Scenario", "Dominant Impact", "Indicator Contribution", "Indicator Value", Dominant Indicator") collecting downloads (or screenshots) as you go for later use in write-up whenever you feel these might be pertinent for decision-making. Each tab has drop-down menus for selection of scenarios, Installation etc. and additional instructions on interpreting the graphics

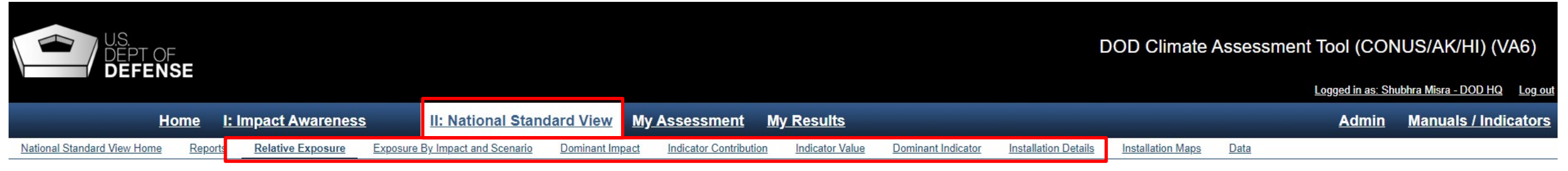

• Each tab has a "Purpose" description of the contents, as well as "Tips" for interpreting the results/graphics, drop-down menus for selection of Installation, scenarios etc.

| H                                                                                                    | ome I:                                                                   | Impact Awarenes                                                                                                    | s II: National Stan                                                                                                    | dard View My                                       | <u>Assessment</u> <u>M</u>                                 | <u>y Results</u>      |                                              |                            |                   |           |
|----------------------------------------------------------------------------------------------------|--------------------------------------------------------------------------|----------------------------------------------------------------------------------------------------|----------------------------------------------------------------------------------------------------|----------------------------------------------------|------------------------------------------------------------|-----------------------|----------------------------------------------|----------------------------|-------------------|-----------|
| National Standard View Home                                                                                                    | Reports                                                                  | Relative Exposure                                                                                                    | Exposure By Impact and Scenario                                                                                        | Dominant Impact                                    | Indicator Contribution                                     | Indicator Value       | Dominant Indicator                           | Installation Details       | Installation Maps | Data      |
| Purpose: The Relative Exposure visualization shows the installations ranked by their aggregate exposure to the climate impacts in this tool: coastal flooding, riverine flooding,<br>neat, drought, energy demand, wildfire, and land degradation, as well as impacts from historic extreme weather events. The purpose of this visualization is to compare among<br>and across departments and regions. Drill down to specific impacts and installations in the Exposure by Impact and Scenario tab. The data presented here are summarized in<br>tabular form in the report Installation Ranked by Weighted WOWA Score, found on the Reports tab. |                                                                          |                                                                                                    |                                                                                                    |                                                    |                                                            |                       |                                              |                            |                   |           |
| Tips           • Hovering the pointer over an           • To return to the full map view           • To view or download data an           • The tool refreshes after each                                                                                                    | n installation w<br>w of all installa<br>nd/or graphics<br>h dropdown se | vill bring up the value for th<br>tions after a single installa<br>, use the tools below the r<br>etting is changed; if you ch | nat installation.<br>ation has been selected, click outside th<br>maps.<br>nange additional settings while the first i | e boundaries of any of<br>s refreshing, data error | the mapped installations or<br>s may occur. It is recommer | click ¿ Revert in the | lower toolbar.<br>tool update the visualizat | ion after each setting cha | inge.             | $\square$ |

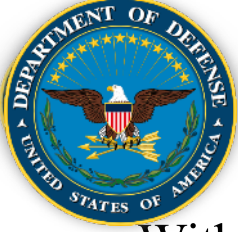

- Within the "National Standard View" tab, click on the "Installation Maps" tab.
- The visualization provides spatial data on the extent of coastal and riverine flooding under current and future 1% annual exceedance probability (AEP) events. For riverine flooding, the maps show the current 1% flood delineation (top, both columns), and the 1% flood delineation plus 2 ft of freeboard (bottom left) and plus 3 ft of freeboard (bottom right). For coastal flooding, the maps show the Department of Defense Regional Sea Level (DRSL) 1% extreme water level for the lowest DRSL scenario (left) and the highest DRSL scenario (right) in 2050 (top) and 2085 (bottom).
- The maps shown are available via the Climate Assessment Data page of the Defense Installations Spatial Data Infrastructure (DISDI) portal as ArcGIS shapefiles and as PDFs. Click the DISDI Portal link.

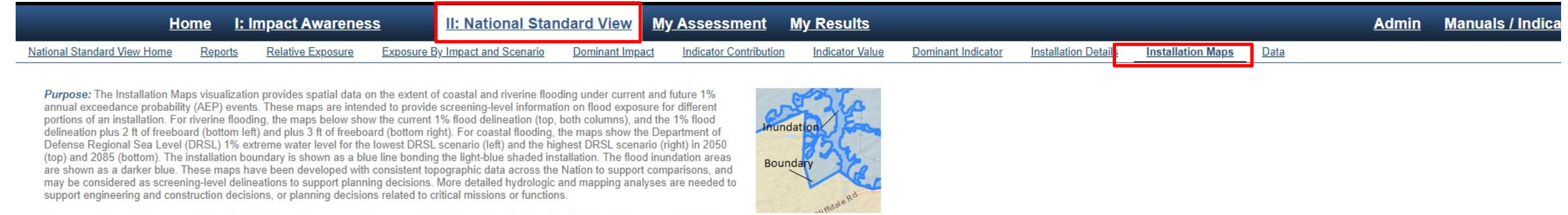

The maps shown below are available via the Climate Assessment Data page of the Defense Installations Spatial Data Infrastructure (DISDI) portal as ArcGIS shapefiles and as PDFs. Click the link below to access these maps for your installation.

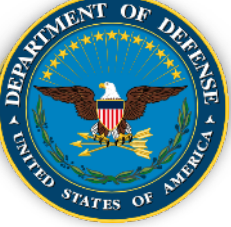

# Defense Installations Spatial Data Infrastructure (DISDI)

Portal

DISDI Portal provides data and information supplementary to DCAT

https://rsgisias.crrel.usace.army.mil/disdiportal/f?p=166:5: (CAC-enabled access)

The DISDI Atlas Pro web map provides detailed views of all DoD installations and operating areas along with useful National-scale layers (e.g., Congressional Districts, infrastructure, environmental data) and up-to-date imagery. The user can create their own "operating picture" of Defense installations. A User Guide in pdf format is available for download.

Installations and climate exposure data and maps are also available for download; custom maps and data can also be requested

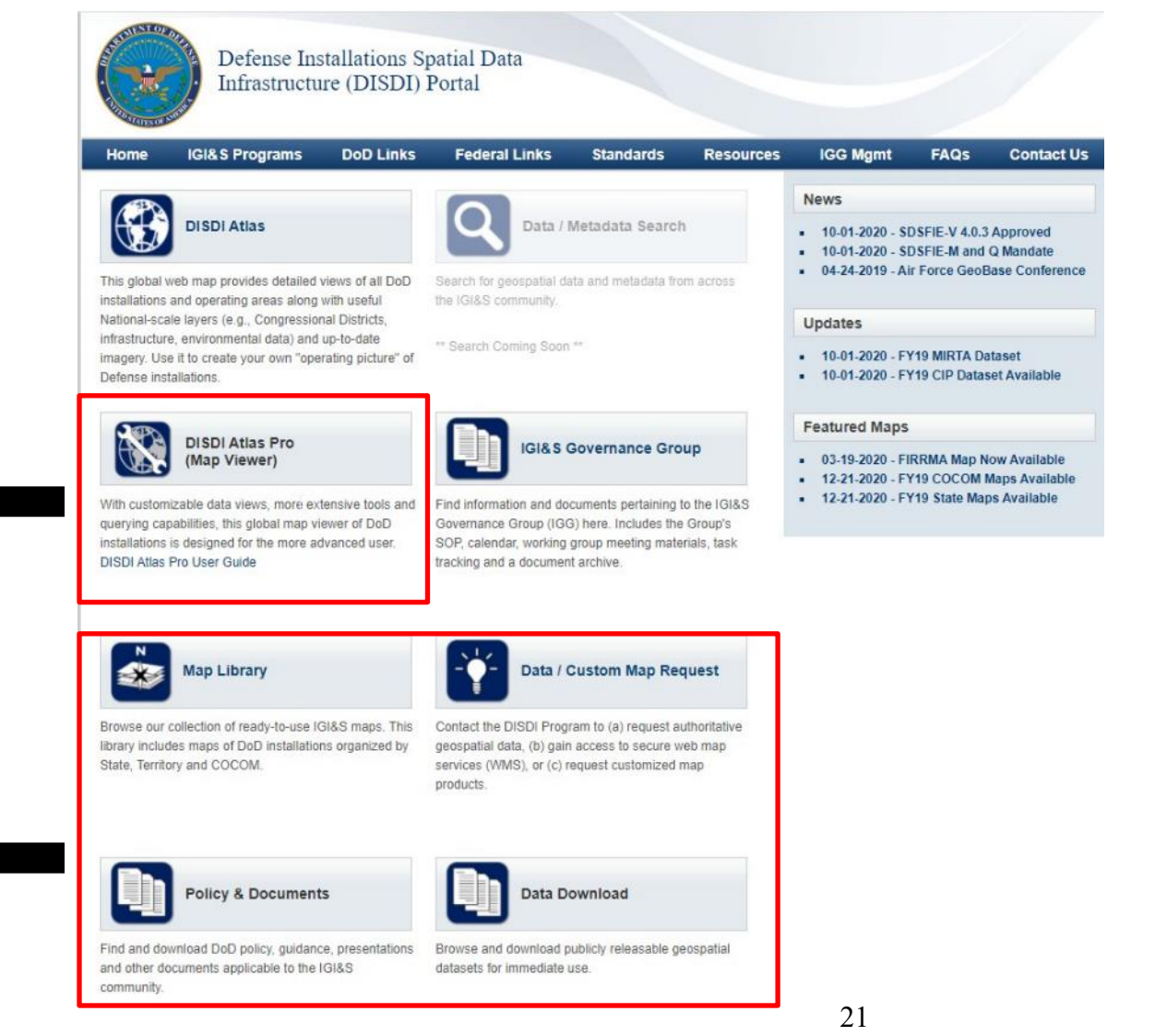

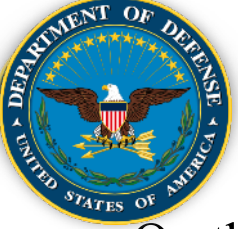

On the DISDI portal, click "DISDI Atlas Pro (Map Viewer)". Either zoom in to your Installation area or search for your Installation

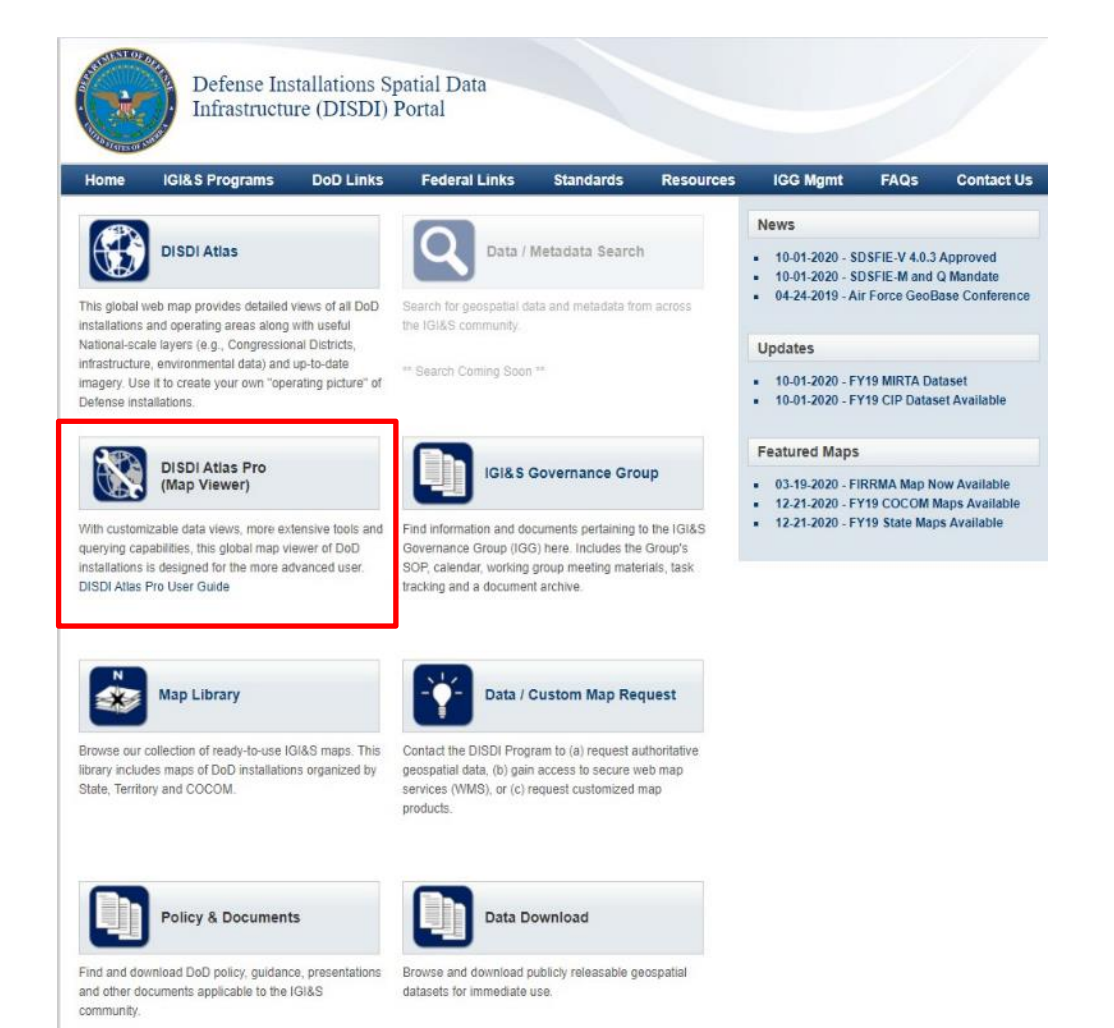

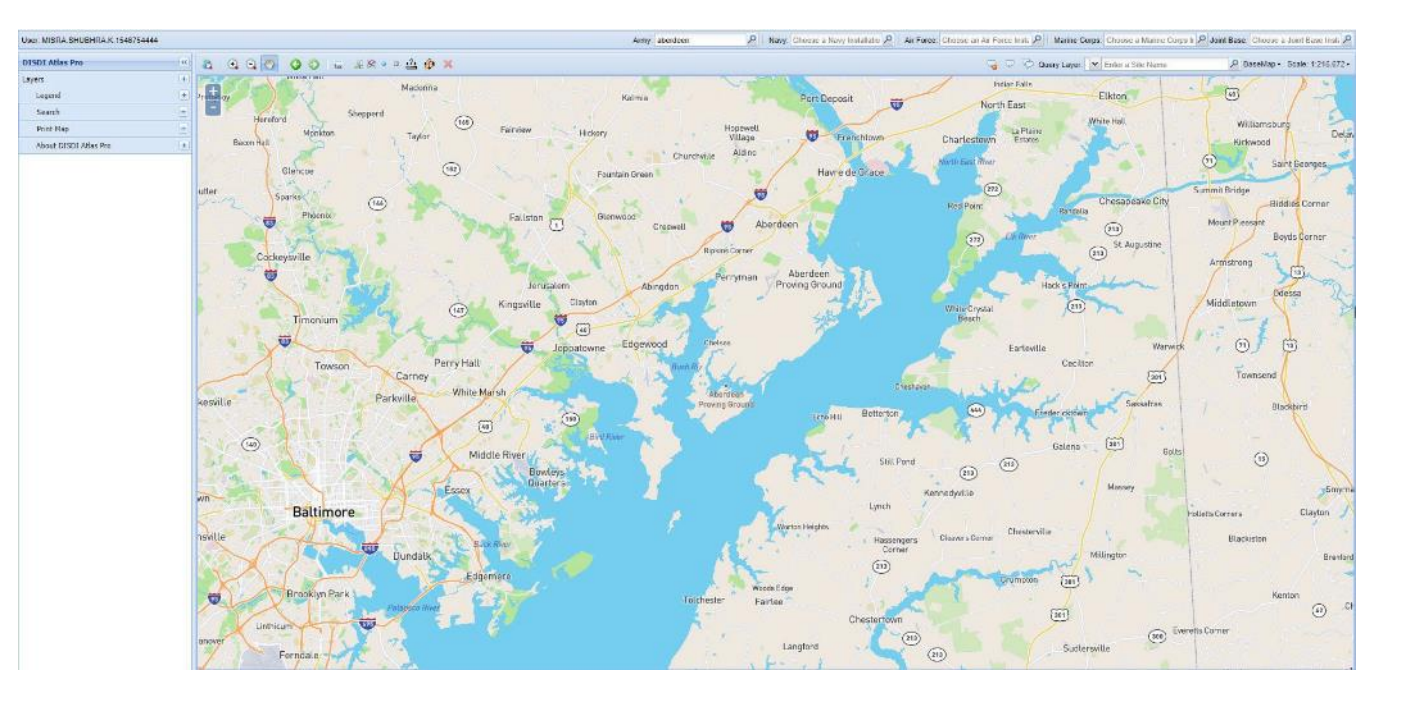

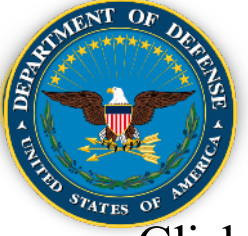

## DCAT User Guide – Step 8 (Continued)

Click on "Layers" to expand the "Layers" tab and select one or more sublayers to show on the map. In the example to the right, the sub-layer "DoD Site Boundaries (Public Version)" has been selected to highlight the Aberdeen Proving Ground Installation boundary.

 A variety of layers are available to be superimposed on the Installation boundary layer to assess the exposure of the Installation to the hazard. For example, Coastal Inundation extents for all four scenarios, and Riverine Inundation extents at 1% AEP (100year) can be visualized. See next slide for inundation extent visualizations.

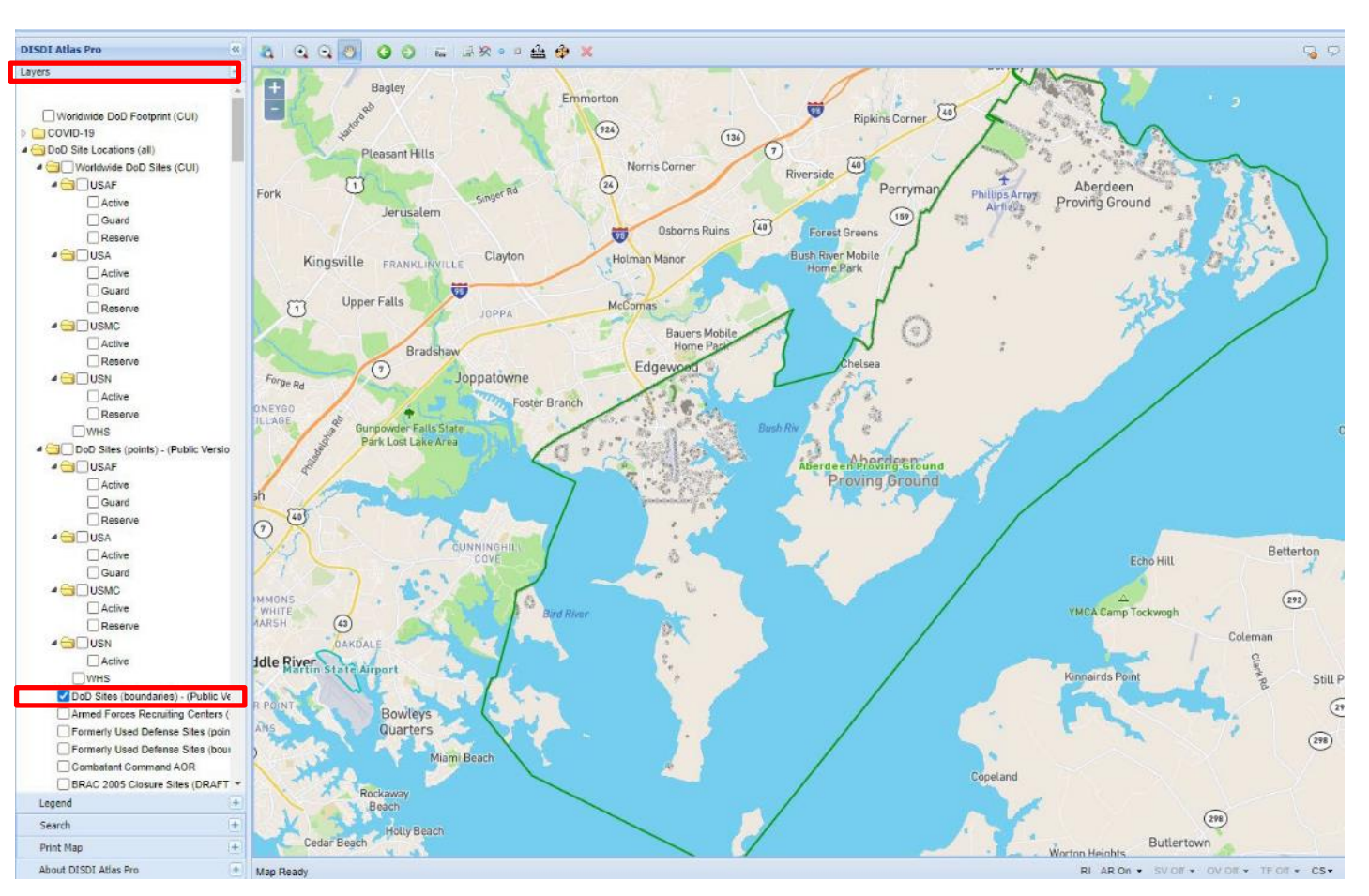

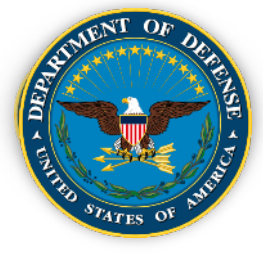

## **DCAT User Guide – Step 8 (Continued)**

• Coastal Inundation (2085 High) layer superimposed on Installation boundary layer

• Riverine Flooding (1% AEP/100-year) layer superimposed on Installation boundary layer

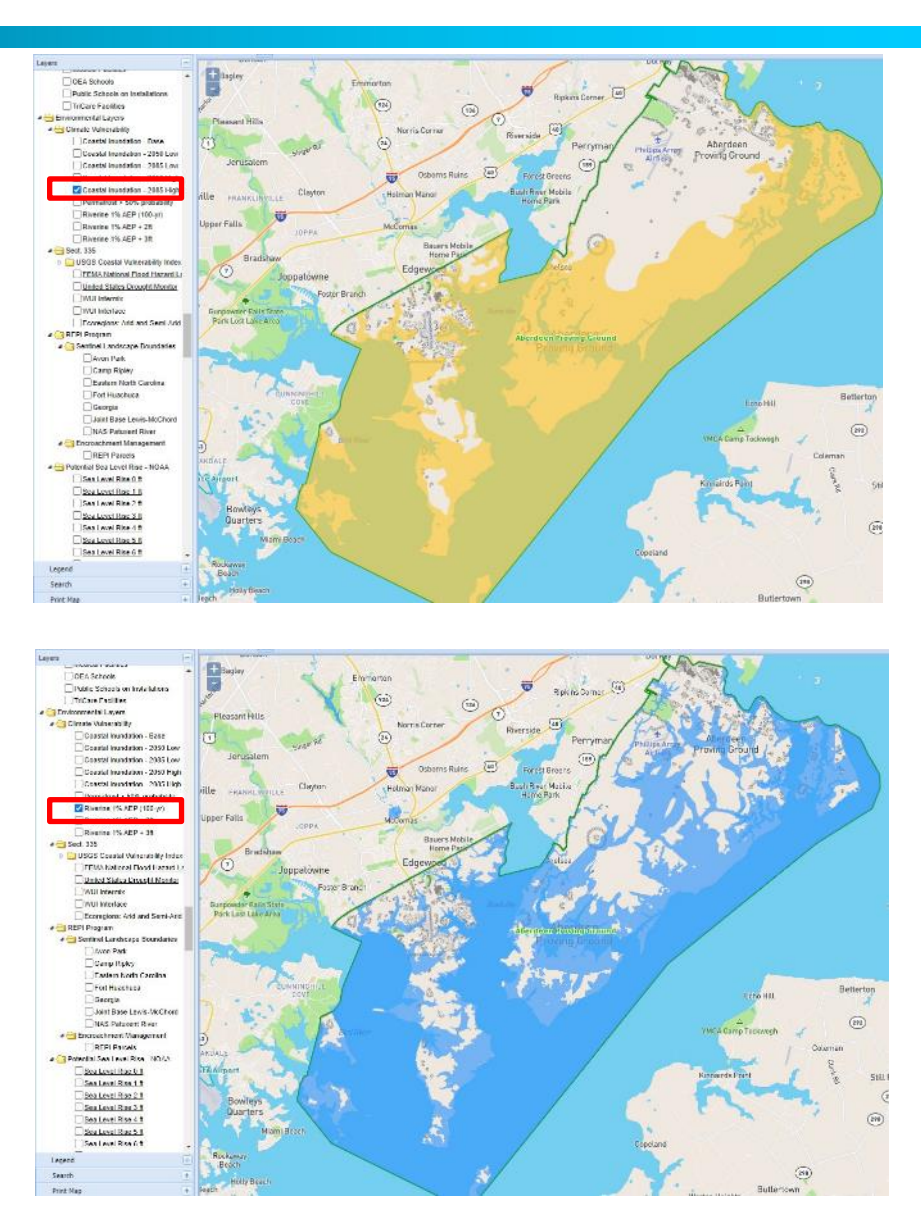

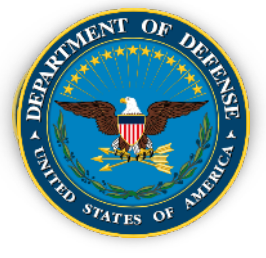

•

## DCAT User Guide – Step 8 (Contd.)

Permafrost potential (likelihood of permafrost > 50%) overlain on Installation boundary

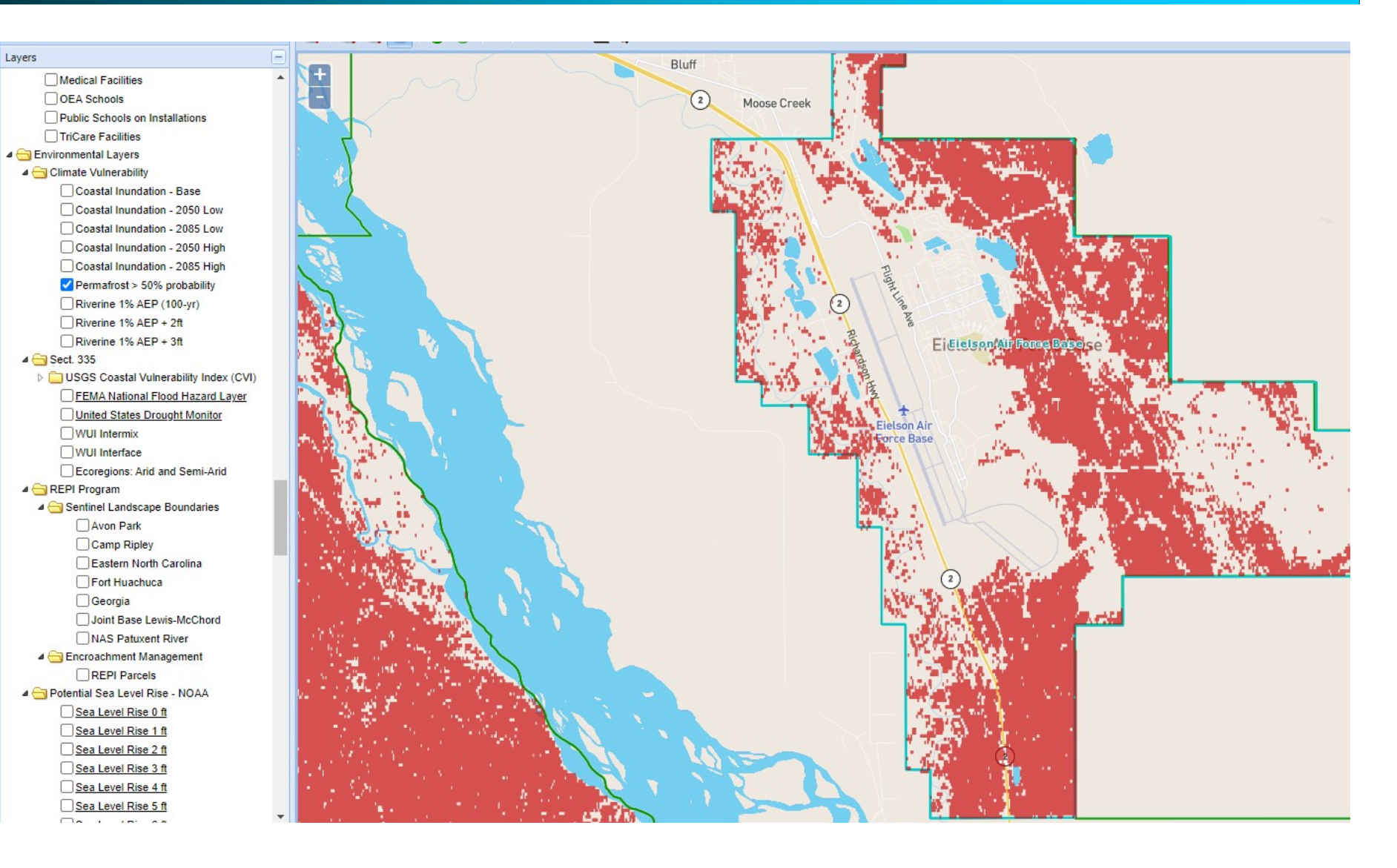

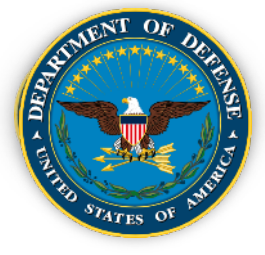

## Key Takeaways

- 1. Climate hazard exposure across all installations increases through time for scenarios of both lower and higher warming.
- 2. Climate hazard exposure is more pronounced for the later epoch (2085) and the scenarios of higher warming.
- 3. For most hazards, there is close similarity in values between the 2085 lower and 2050 higher conditions.
- 4. Differences in the degree of exposure to hazards are similar across both scenarios until mid-century, when they diverge.
- 5. Hazards more directly tied to temperature change (e.g., heat, drought, wildfire) show larger increases in exposure under the 2085 higher scenario than other hazards.
- 6. Slower increases in exposure with time are evident for other hazards (e.g., coastal flooding, energy demand, land degradation).
- 7. Drought is the dominant indicator across all epoch-scenarios for DoD and for the individual Departments.
- 8. There is no epoch-scenario combination under which installation exposure to climate hazards is projected to decrease.

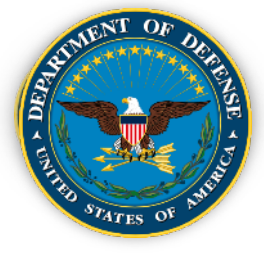

- Exposure to climate change hazards is not a new problem for DoD installations, but **the nature and severity of the problem is changing**.
- The costs and consequences for failing to adapt are increasing, as are the benefits of improved climate resilience.
- The **DCAT provides an important new capability** for assessing and responding to these threats.
- Identifying the climate hazards to which DoD installations are most **exposed is the first step** in addressing the potential physical harm, security impacts, degradation in readiness, and increased humanitarian deployment needs resulting from global climate change.
  - Site-specific information can be difficult and expensive to obtain.
  - Fortunately, DoD has undertaken a number of site-specific climate-related studies through its Strategic Environmental Research and Development Program (SERDP, 2013) and the Environmental Security Technology Certification Program (ESTCP).
- Climate change exposure and impacts do not stop at the installation boundary.

## **Speakers**

- Moderator:
  - Andy Porth, Office of the Assistant Secretary of Defense (Sustainment)
- Presenters:
  - Dr. Shubhra Misra, DoD Climate Action Team Climate Preparedness and Resilience
  - Kristen Byler, National Fish and Wildlife Foundation
  - Maria Abadie, REPI/Booz Allen Hamilton

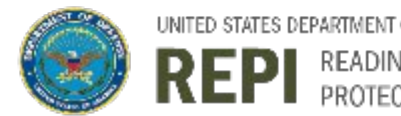

READINESS AND ENVIRONMENTAL PROTECTION INTEGRATION PROGRAM

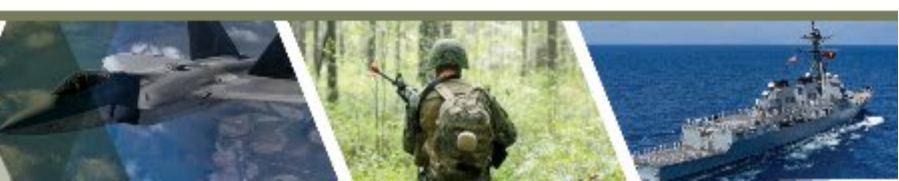

# REGIONAL COASTAL RESILIENCE ASSESSMENTS

#### REPI Webinar | 30 June 2021

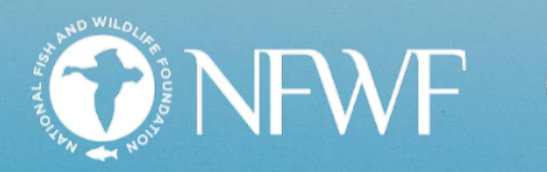

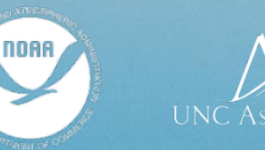

NEMAC National Environmental Modeling & Analysis Cente

St. Marks Wildlife R

## REGIONAL COASTAL RESILIENCE ASSESSMENTS

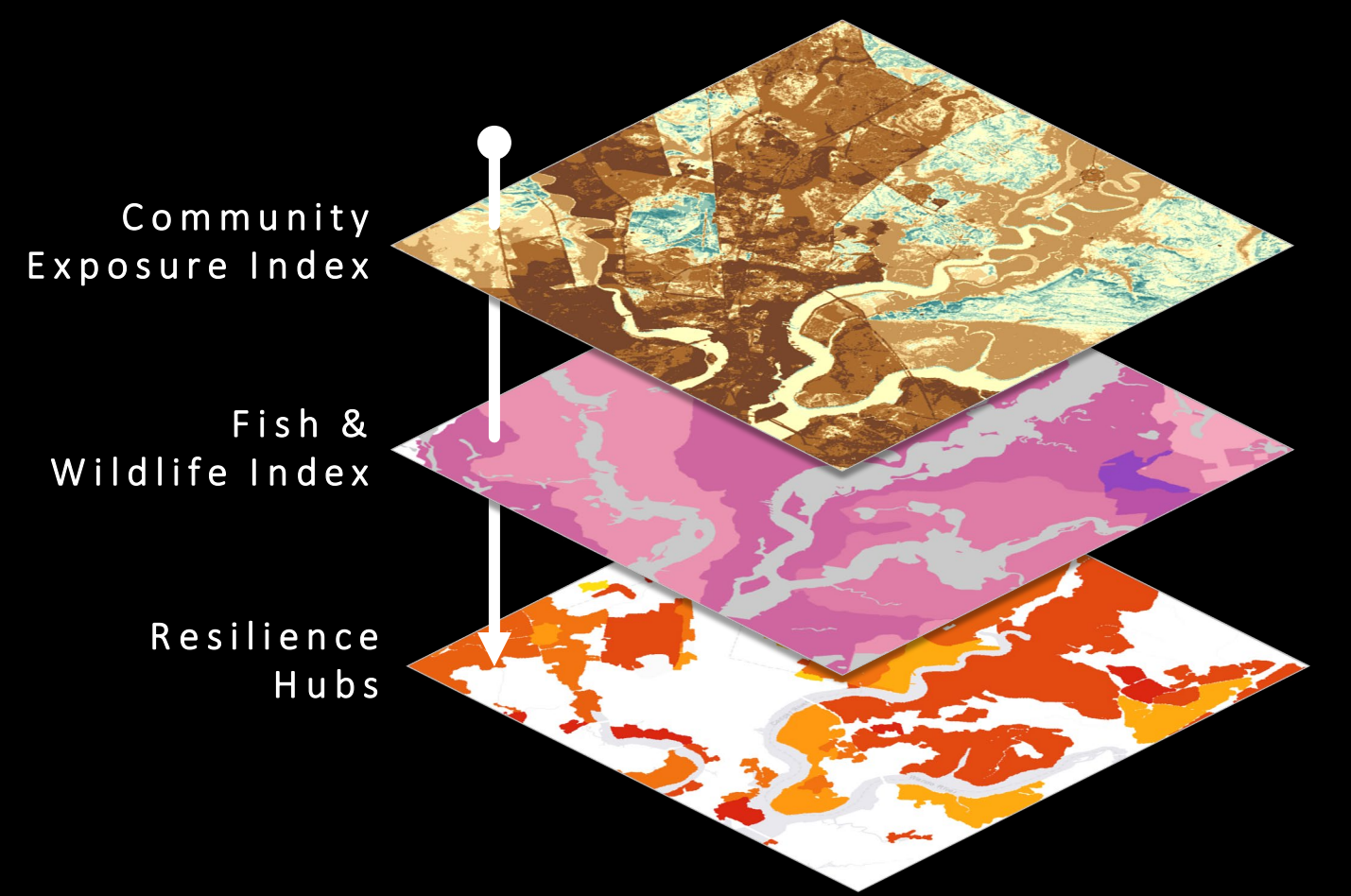

Identify areas on the landscape where nature-based solutions may maximize *fish and wildlife* benefits and *human community resilience* to flooding threats.

# COMMUNITY EXPOSURE INDEX

helps identify where the most people and assets are exposed to flooding threats

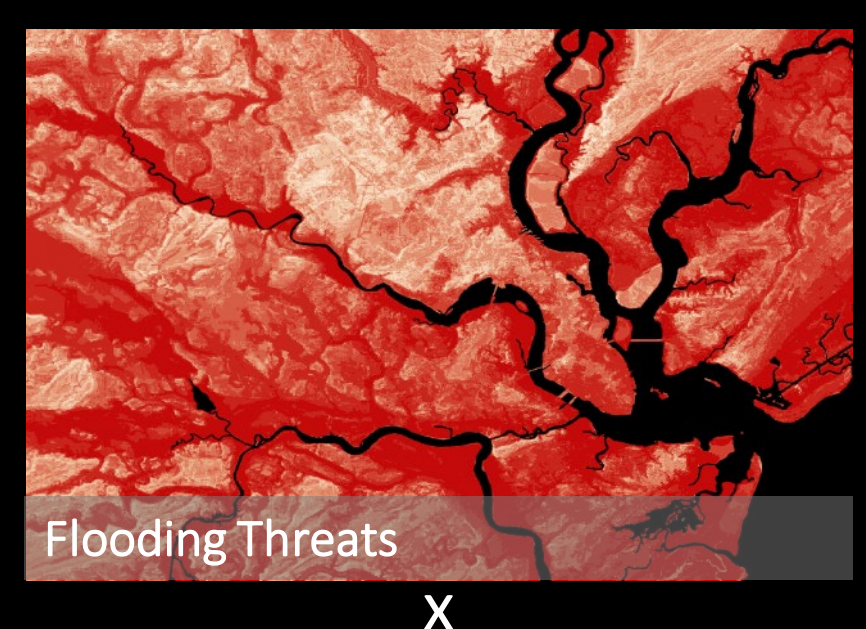

## Threat Inputs

- Storm Surge
- Sea Level Rise
- Flood-prone Areas
- Soil Erodibility

- Impermeable Soils
- Areas of Low Slope
- Geologic Stressors
- Other Regional Stressors

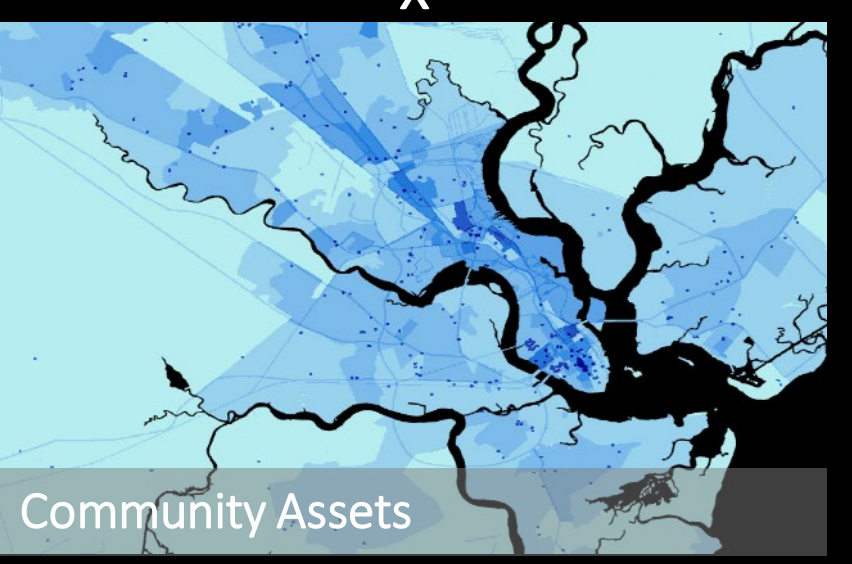

## **Community Asset Inputs**

- Population Density
- Critical Facilities
- Critical Infrastructure
- Social Vulnerability

# COMMUNITY EXPOSURE INDEX

helps identify where the most people and assets are exposed to flooding threats

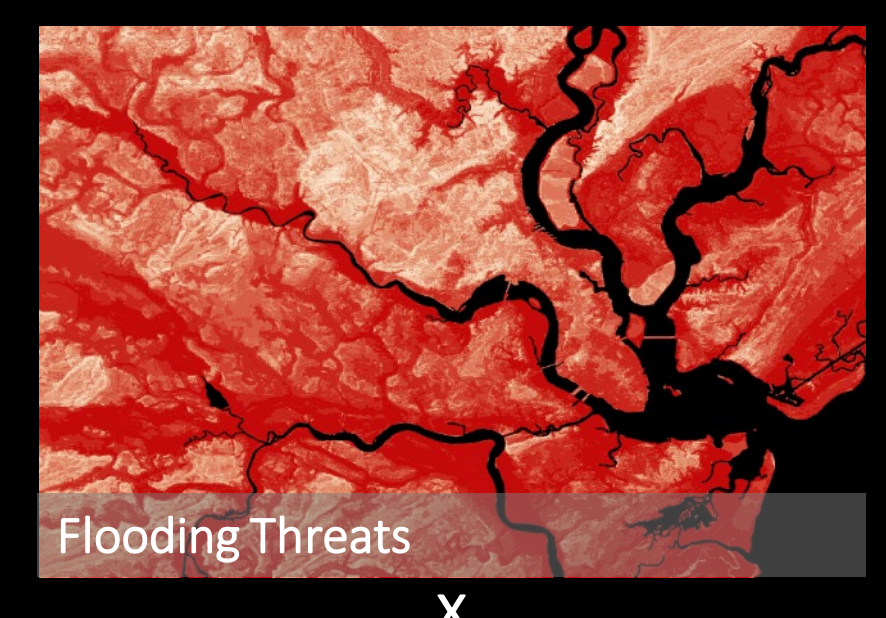

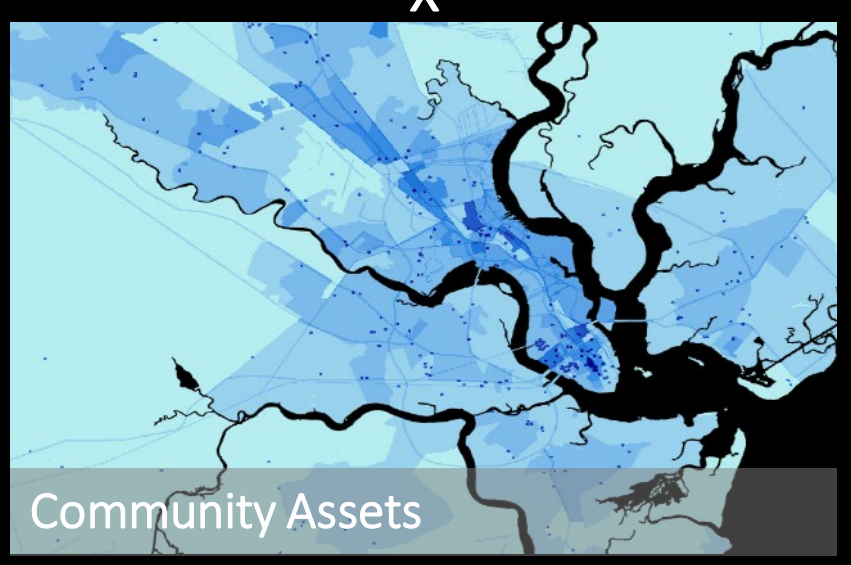

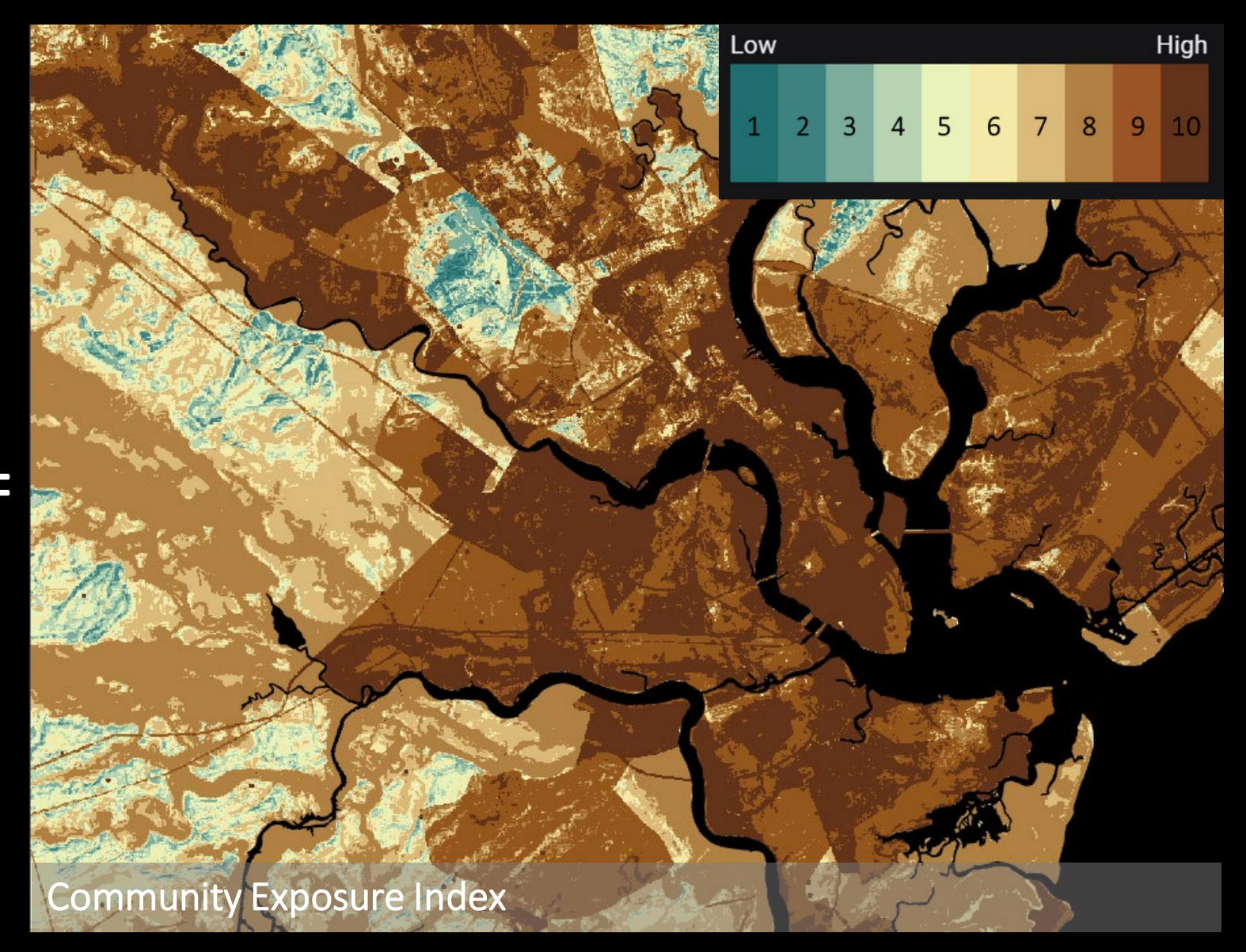

# FISH & WILDLIFE INDEX

helps identify where aquatic & terrestrial species of concern are located

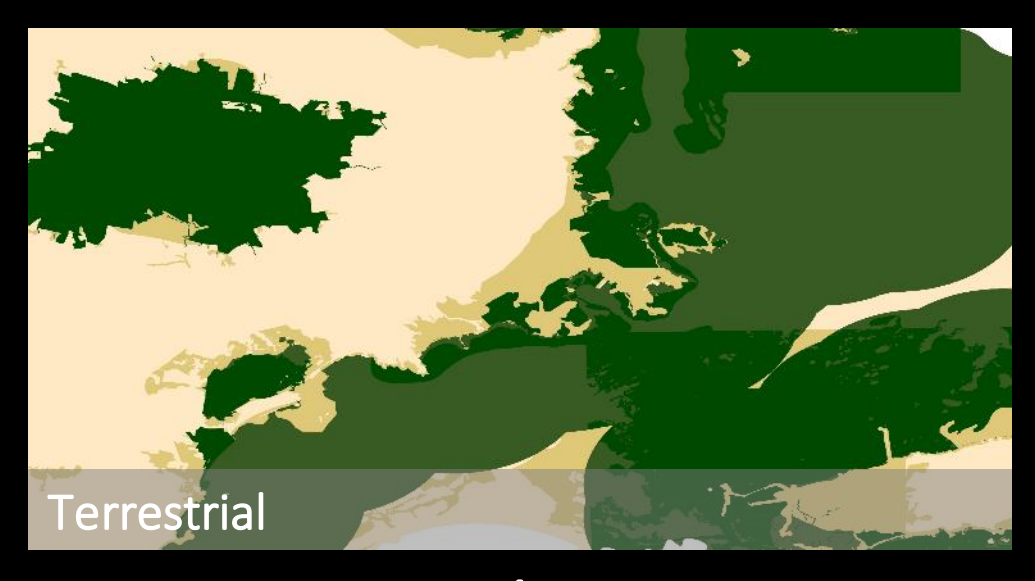

## Terrestrial Inputs

- Species occurrence & habitat suitability
- ESA-Designated Critical Habitat
- BirdLife International Important Bird Areas
- Other Priority Conservation Areas

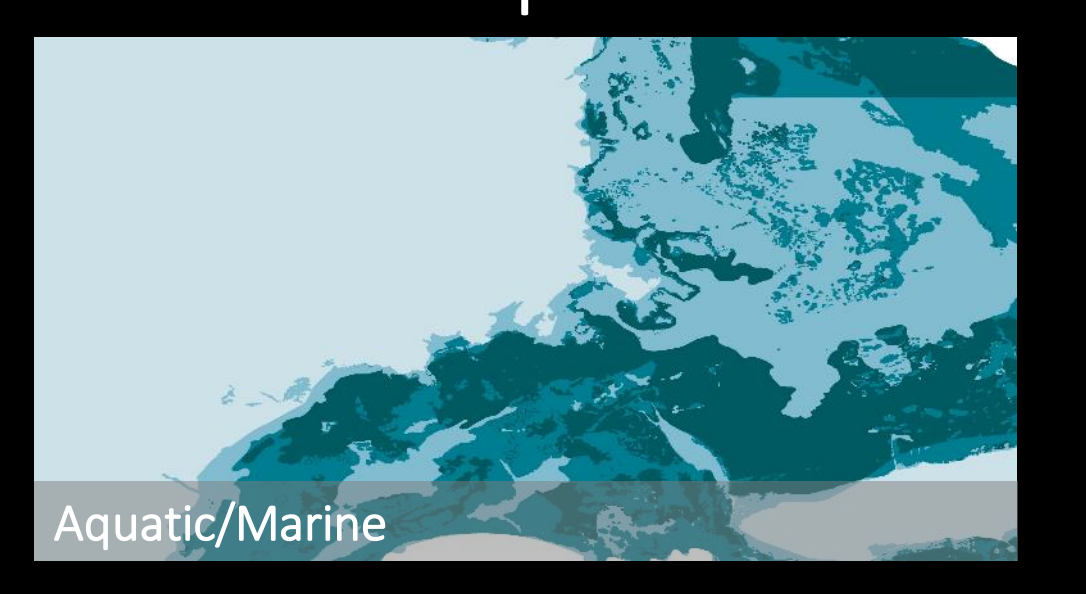

## Aquatic/Marine Inputs

- Species occurrence & nearshore habitat extent
- ESA-Designated Critical Habitat
- NOAA Essential Fish Habitat
- Marine Protected Areas

# FISH & WILDLIFE INDEX

helps identify where aquatic & terrestrial species of concern are located

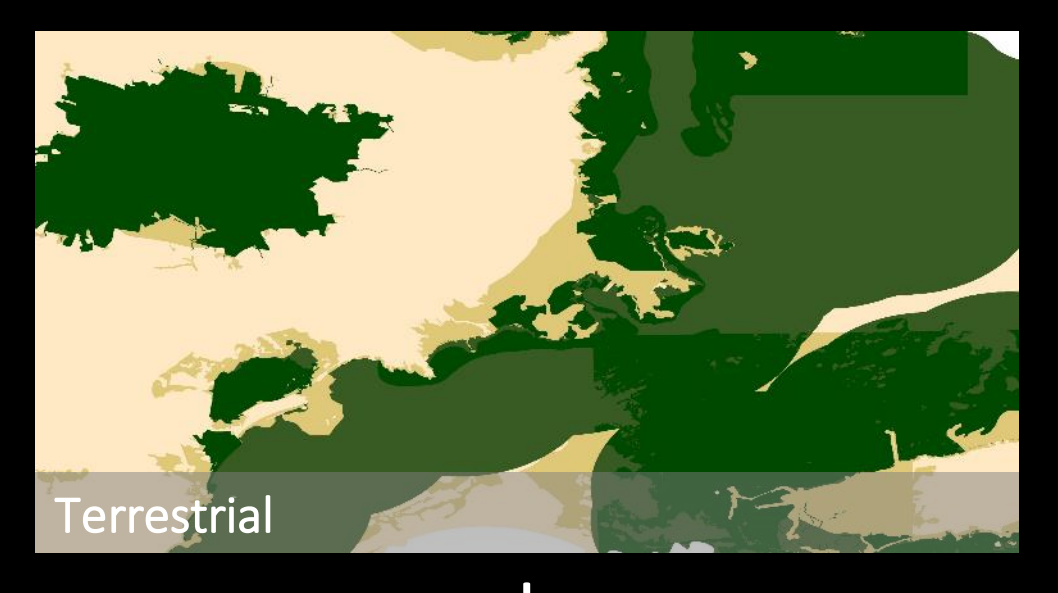

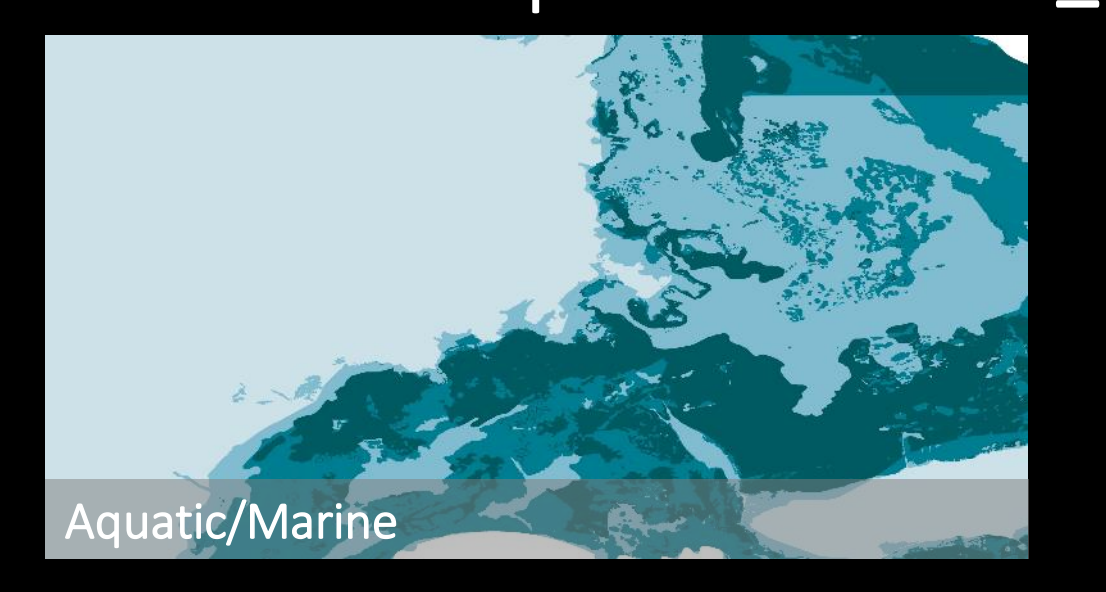

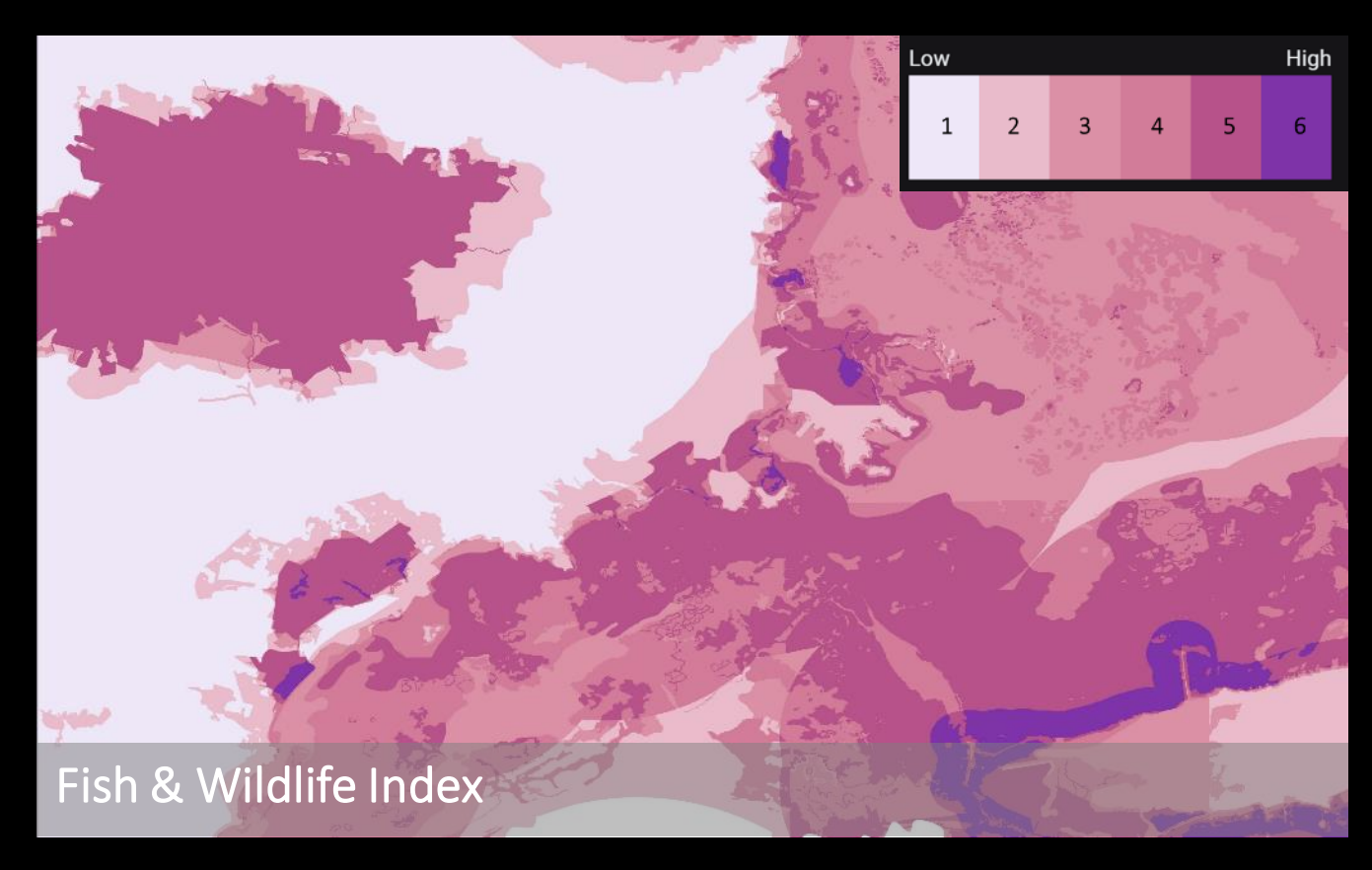

# RESILIENCE HUBS

areas of open space where conservation projects may have the greatest potential to benefit both human community resilience and fish and wildlife

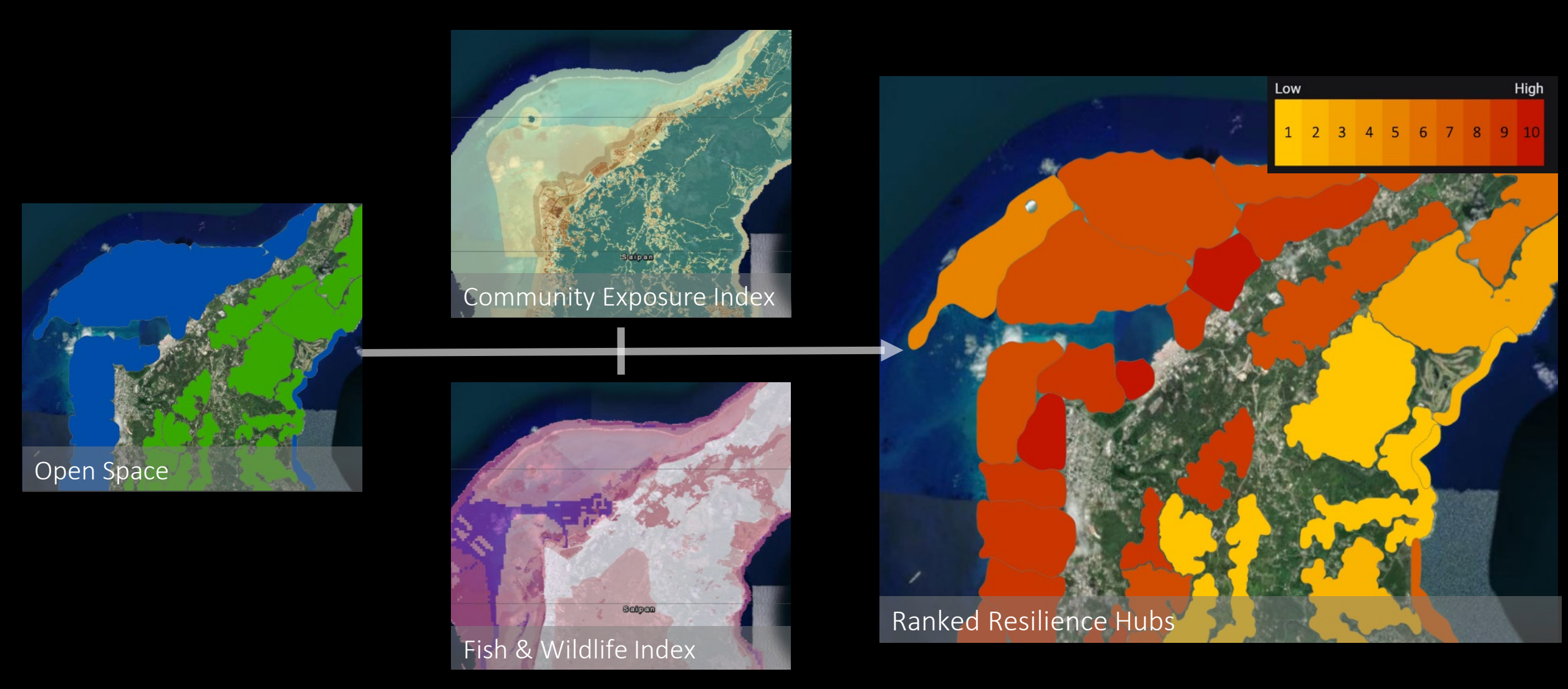

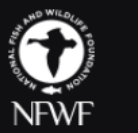

U.S. Virgin Islands

Home Where Should I Do a Resilience Project? Analyze Project Sites Targeted Watersheds Examples Data & Reports About

#### **Coastal Resilience Evaluation and Siting Tool (CREST)**

CREST is used to make informed decisions about the siting of coastal restoration and resilience projects. The tool identifies Resilience Hubs, which are areas of open space where projects may have the greatest potential to benefit both human community resilience and fish and wildlife. Resilience Hubs incorporate multiple indices, all of which are available in CREST.

# Continental U.S. Image: Continental U.S. Image: Continental

#### Select a region to start using CREST

## resilientcoasts.org

# THANK YOU

Kristen Byler kristen.byler@nfwf.org

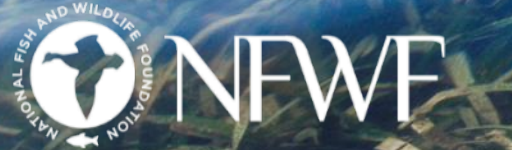

Red mangrove & seagras

## **Speakers**

- Moderator:
  - Andy Porth, Office of the Assistant Secretary of Defense (Sustainment)
- Presenters:
  - Dr. Shubhra Misra, DoD Climate Action Team Climate Preparedness and Resilience
  - Kristen Byler, National Fish and Wildlife Foundation
  - Maria Abadie, REPI/Booz Allen Hamilton

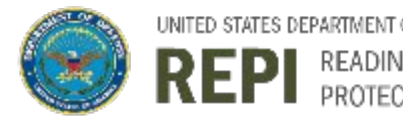

READINESS AND ENVIRONMENTAL PROTECTION INTEGRATION PROGRAM

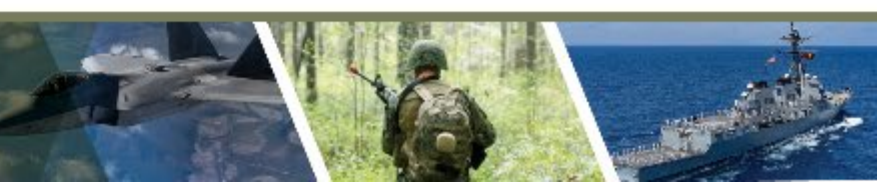

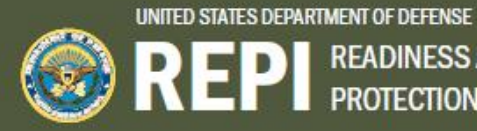

**REPI** READINESS AND ENVIRONMENTAL PROTECTION INTEGRATION PROGRAM

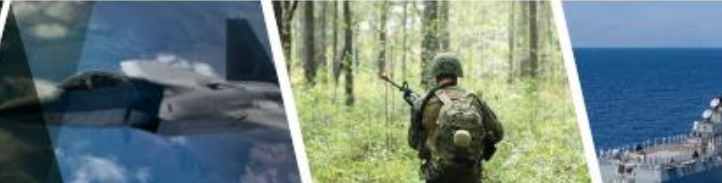

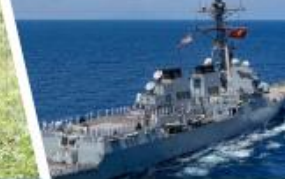

#### Climate Change as a National Security Threat

How REPI Helps DoD Build Resilience to Climate Change

How to Develop a **REPI Resilience Project** 

**REPI Resilience Project Examples** 

Glossary and Acronyms

L Download PDF

**Building Resilience to Climate Change:** A Guide for Installations and Partners

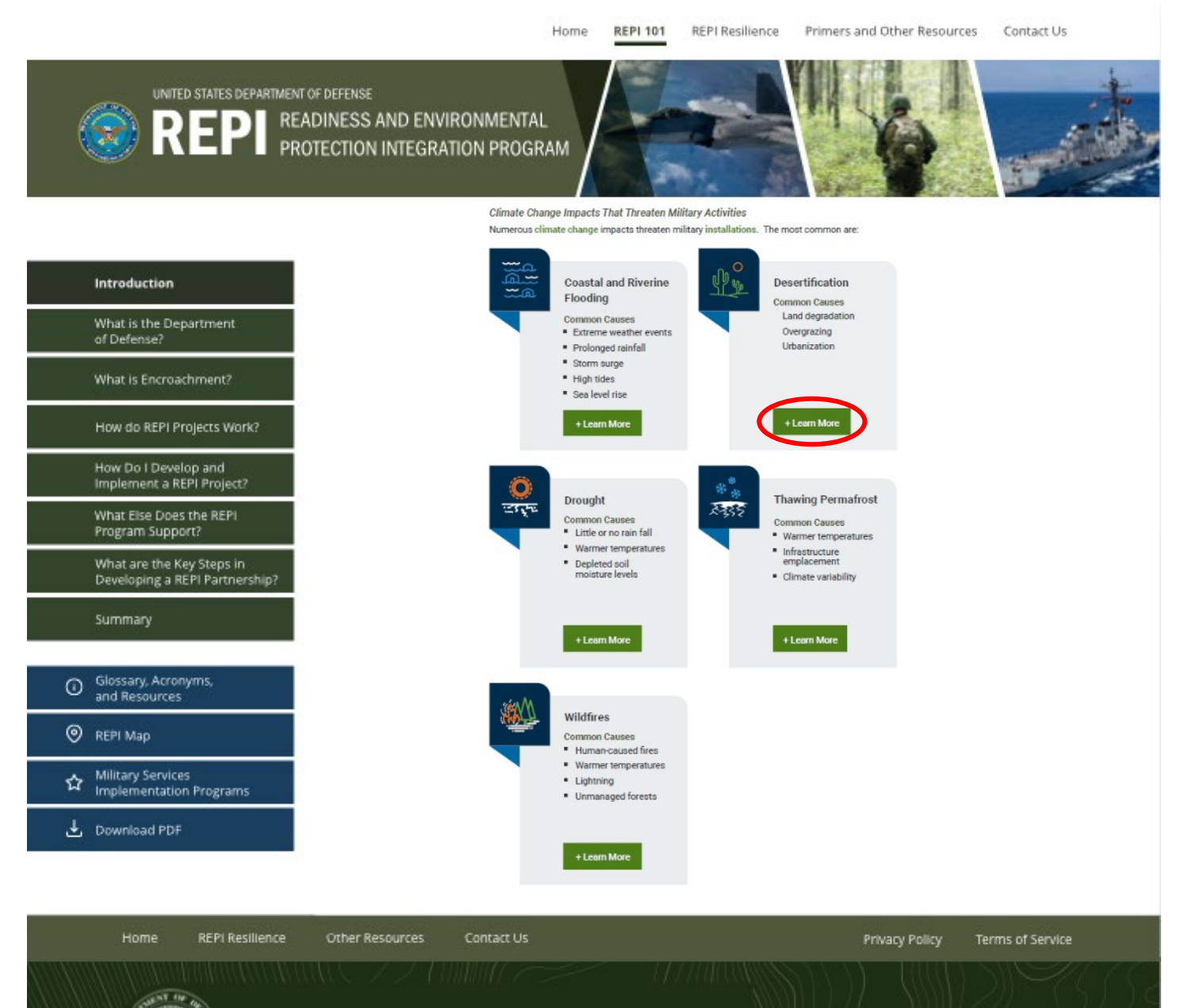

REPIprimers.org is brought to you by the Department of Defense (DoD). For more information about the REPI program and supoprtive DoD efforts, please visit <u>www.REPI.mil</u>

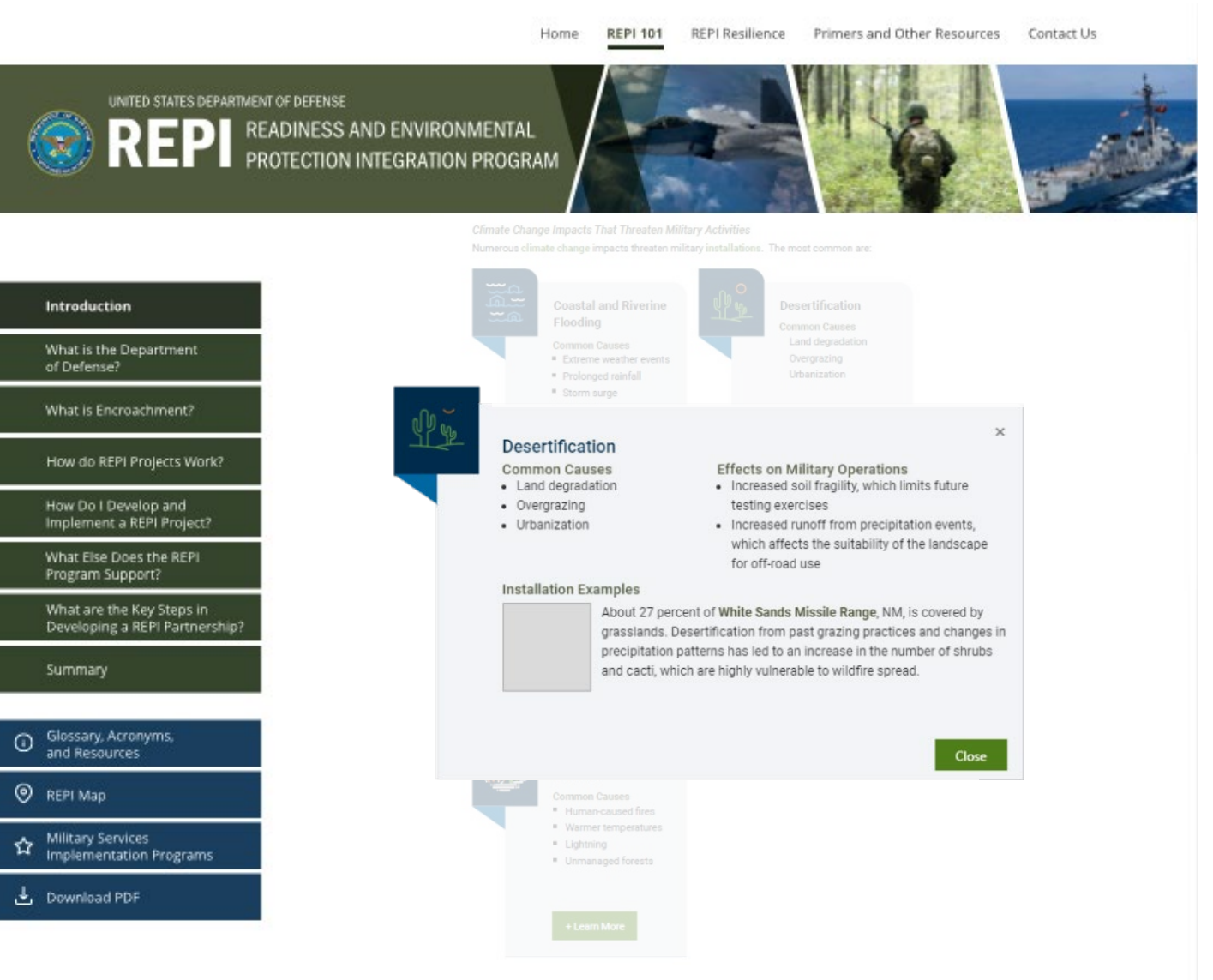

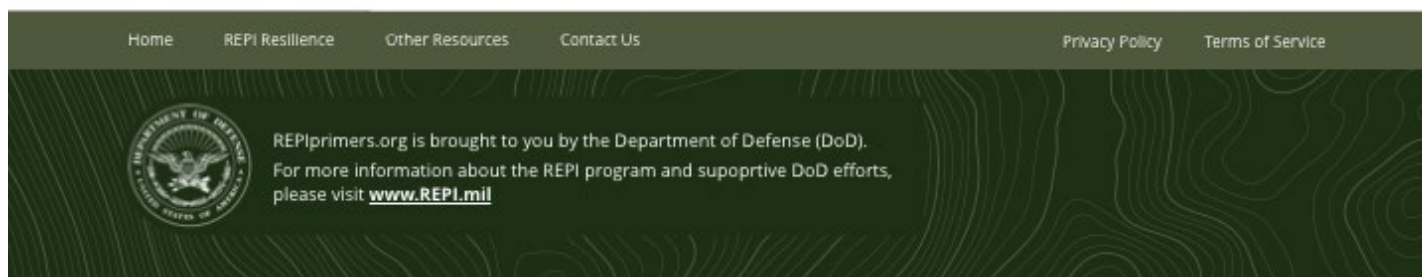

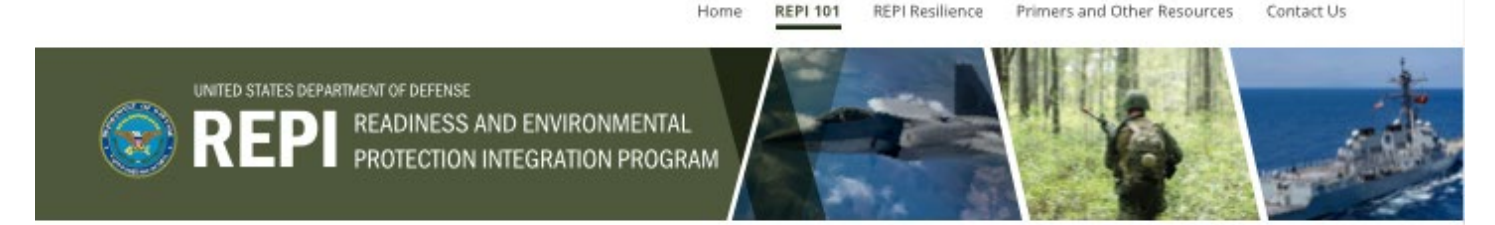

#### Examples of Natural Infrastructure Solutions

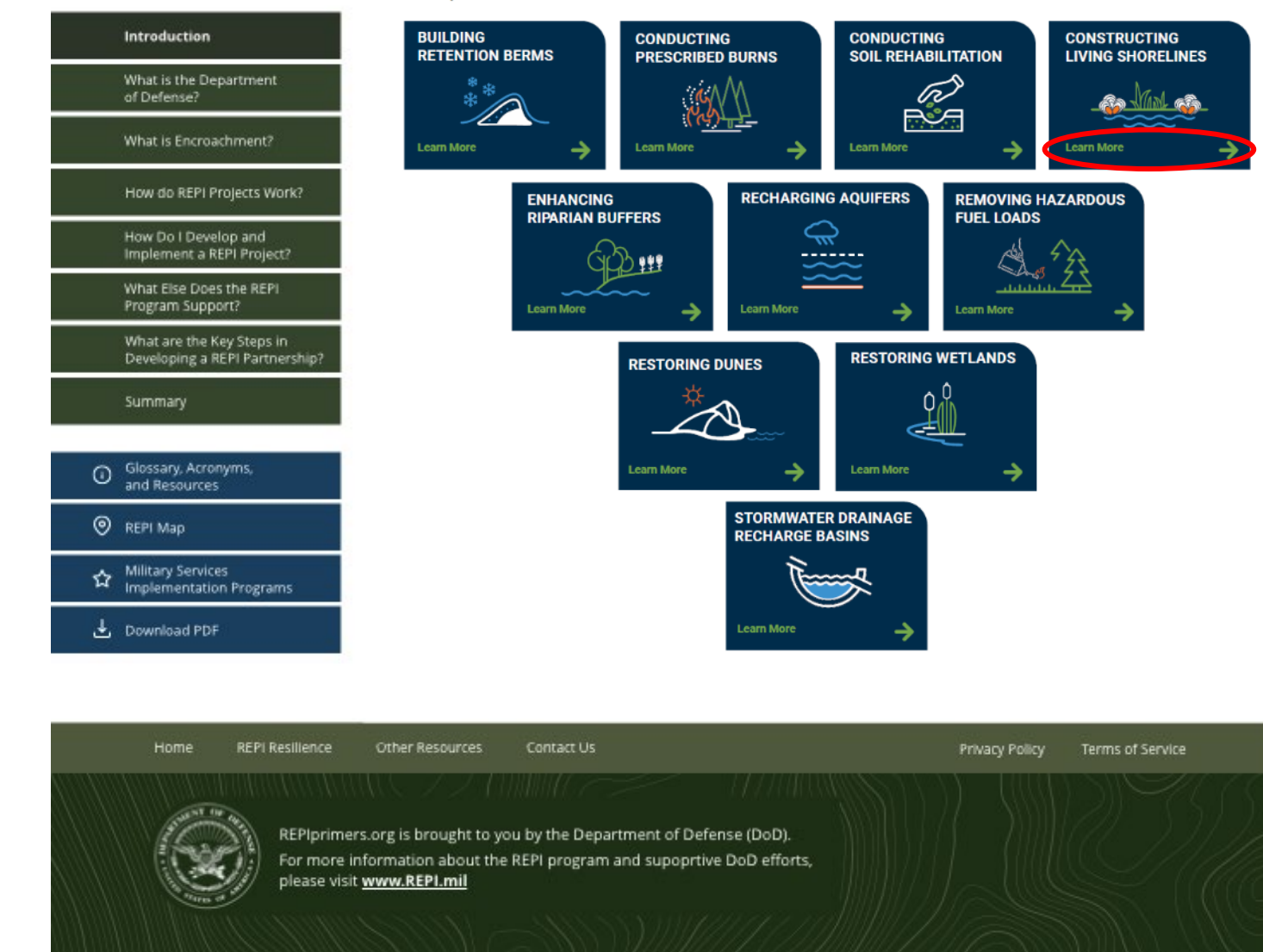

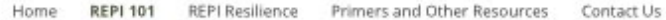

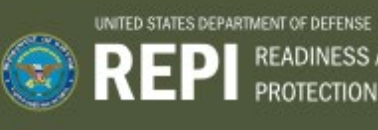

EPI READINESS AND ENVIRONMENTAL PROTECTION INTEGRATION PROGRAM

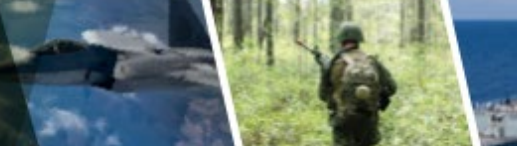

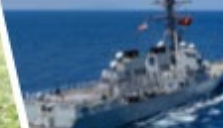

#### Introduction What is the Department of Defense? What is Encroachment? How do REPI Projects Work? How Do I Develop and Implement a REPI Project? What Else Does the REPI Program Support? What are the Key Steps in Developing a REPI Partnership? Glossary, Acronyms, and Resources REPI Map Military Services Implementation Programs 🛓 Download PDF

#### Solution: Constructing Living Shorelines **Climate Impact: Recurrent Flooding**

A living shoreline is a stabilized shoreline made of plants or organic materials, such as oyster shells. Living shorelines protect the coast from storm surge and erosion, by absorbing wave energy and acting as a natural buffer to upland areas. They also store carbon, improve water quality, and provide habitat for species.

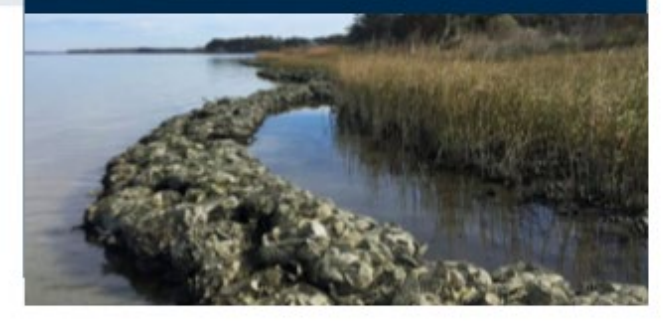

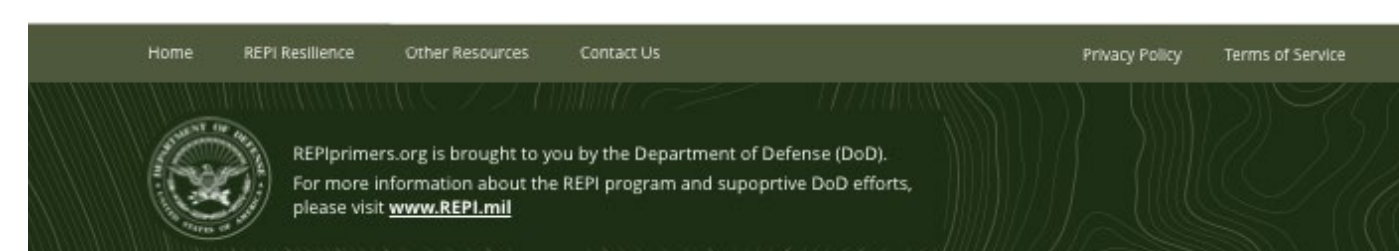

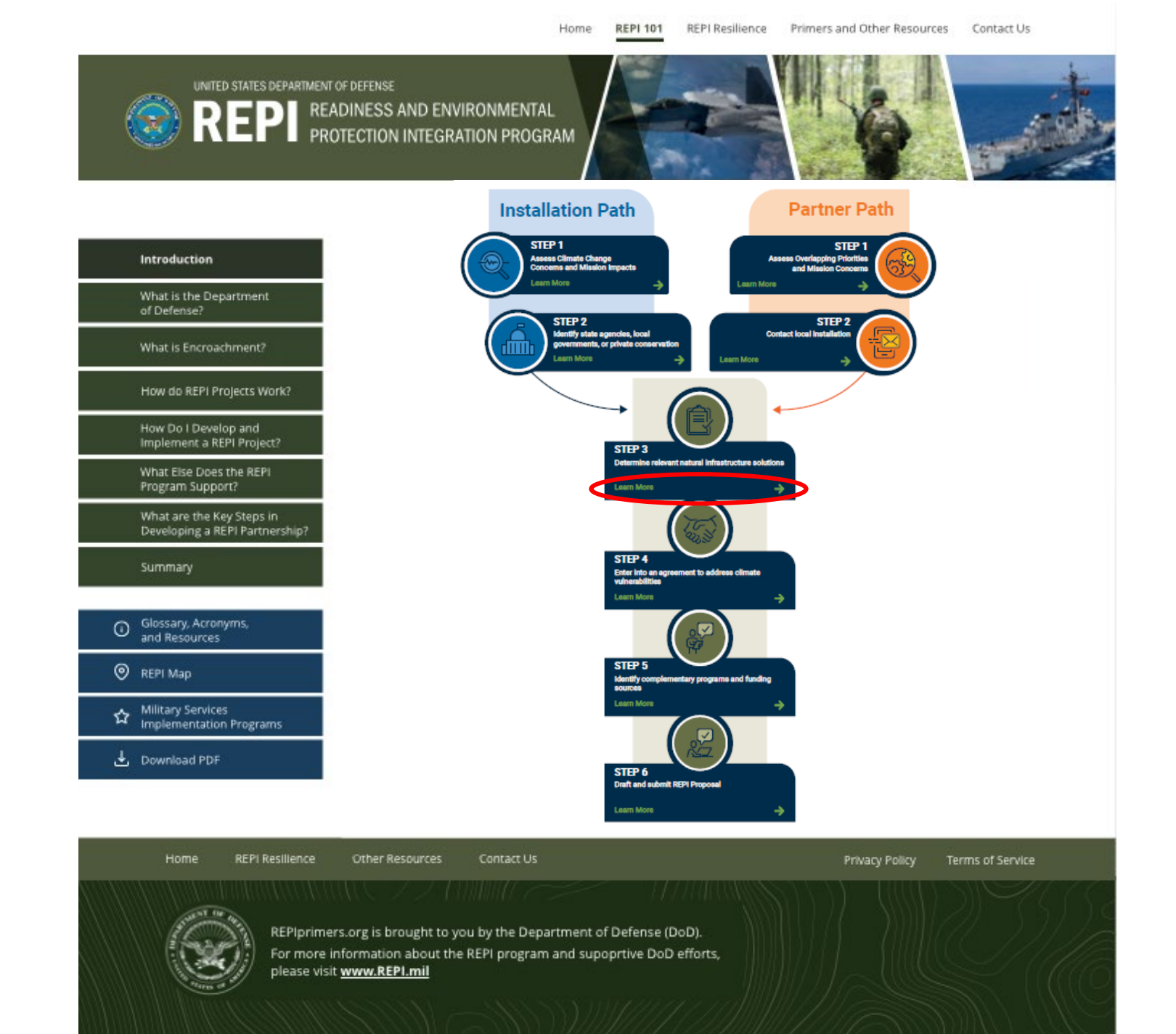

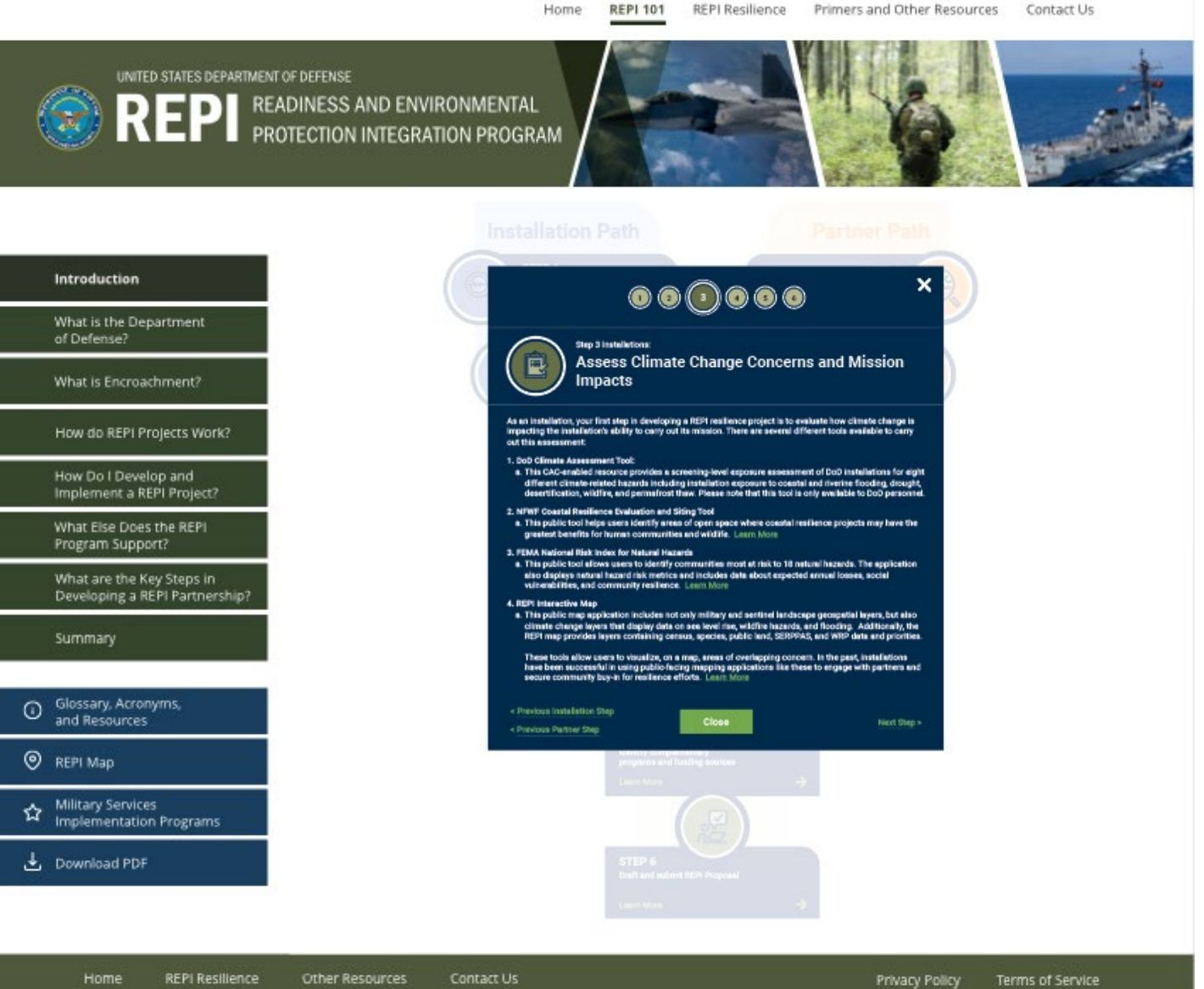

**REPI 101** 

Home

REPIprimers.org is brought to you by the Department of Defense (DoD). For more information about the REPI program and supoprtive DoD efforts, please visit www.REPI.mil

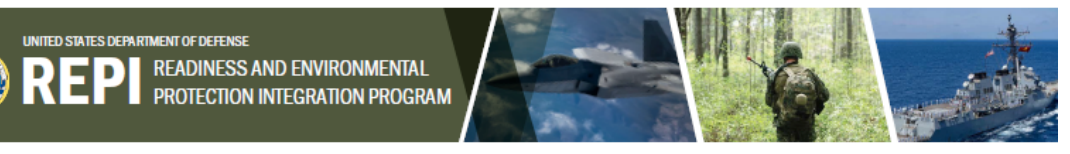

#### **Climate Resilience Resource Library**

The goal of REPI's Climate Resilience Resource Library is to provide installations and partners access to online tools that will help your partnership address climate vulnerabilities and build military installation resilience. This library is organized into five categories: Climate change Impacts, GIS Tools, Natural Infrastructure Solutions, Complementary Resilience Programs, and Resilience Authorities. Select each category to learn more about the available resources.

| Filter by:                                                                                                    | Climate Change Impacts                 |                |                  |  |  |  |
|----------------------------------------------------------------------------------------------------|----------------------------------------|----------------|------------------|--|--|--|
| Topic<br>Select Topic                                                                                                    | Coastal and Riverine Flooding          |                |                  |  |  |  |
| Category Select Categories                                                                                                    | Desertification                        |                |                  |  |  |  |
| Type<br>Select Types                                                                                                    | ▼ Drought                              |                |                  |  |  |  |
| Search                                                                                                    | ▼ Thawing Permafrost                   |                |                  |  |  |  |
|                                                                                                    | ▼ Wildfire                             |                |                  |  |  |  |
|                                                                                                    |                                        |                |                  |  |  |  |
|                                                                                                    | Complimentary Resilience Programs      |                |                  |  |  |  |
|                                                                                                    | Department of Defense Programs         |                |                  |  |  |  |
|                                                                                                    | Non-Governmental Organization Programs |                |                  |  |  |  |
|                                                                                                    | Showing 1-11 of XX Resources           |                | 1 2 3            |  |  |  |
| Home REPI Resilience Other Resource                                                                                                    | tes Contact Us                         | Privacy Policy | Terms of Service |  |  |  |
| REPIprimers.org is brought to you by the Department of Defense (DoD).<br>For more information about the REPI program and supportive DoD efforts,<br>please visit <u>www.REPI.mil</u> |                                        |                |                  |  |  |  |
|                                                                                                    |                                        |                |                  |  |  |  |

- Climate Change Impacts
  - Category
    - Туре
- Complementary Resilience Programs
- GIS Tools
- Natural Infrastructure Solutions
- Resilience Authorities

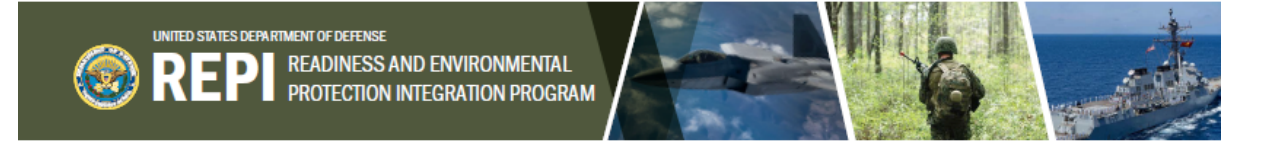

#### **Climate Resilience Resource Library**

The goal of REPI's Climate Resilience Resource Library is to provide installations and partners access to online tools that will help your partnership address climate vulnerabilities and build military installation resilience. This library is organized into five categories: Climate change Impacts, GIS Tools, Natural Infrastructure Solutions, Complementary Resilience Programs, and Resilience Authorities. Select each category to learn more about the available resources.

| Filter by:                            | Climate Change Impacts                                                                                                    |
|---------------------------------------|----------------------------------------------------------------------------------------------------|
| Topic Climate Change Impacts Category | Coastal and Riverine Flooding x       Thawing Permaftrost x       Wildfire x         Federal Grants and Programs x       Webinar Clips x       Clear All                                                                                                    |
| Coastal and Riverine Flooding, Tha 💌  | 3 Results:                                                                                                    |
| Federal Grants and Programs, Web 👻    | Coastal and Riverine Flooding                                                                                                    |
| Search                                | Thawing Permafrost                                                                                                    |
|                                       | Wildfire     FEDERAL GRANTS AND PROGRAMS     The Federal Emergency Management Agency's <u>Fire Management Assistance Grants</u> : Fire Management     Assistance Grants support the mitigation, management, and control of fires on publicly or privately owned     forests or grasslands.     WEBINAR CLIPS     REPI Resiliency and Readiness Virtual Workshop: Matt Walsh, Fort Huachuca, Wildfire Threats |
|                                       | Showing 1-3 of 3 Resources                                                                                                    |

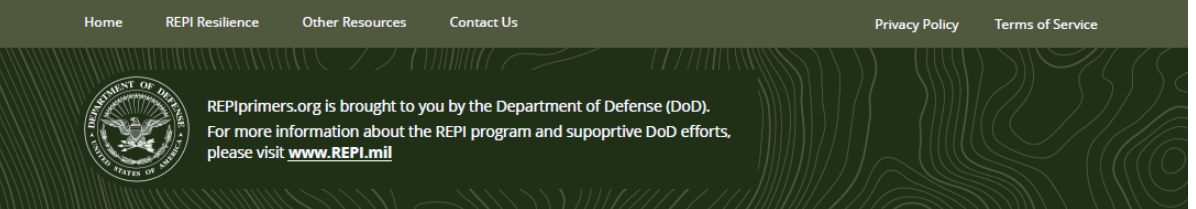

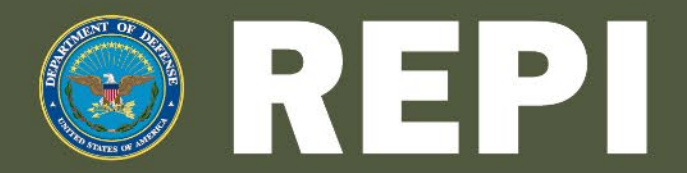

READINESS AND ENVIRONMENTAL PROTECTION INTEGRATION PROGRAM 2021 WEBINAR SERIES

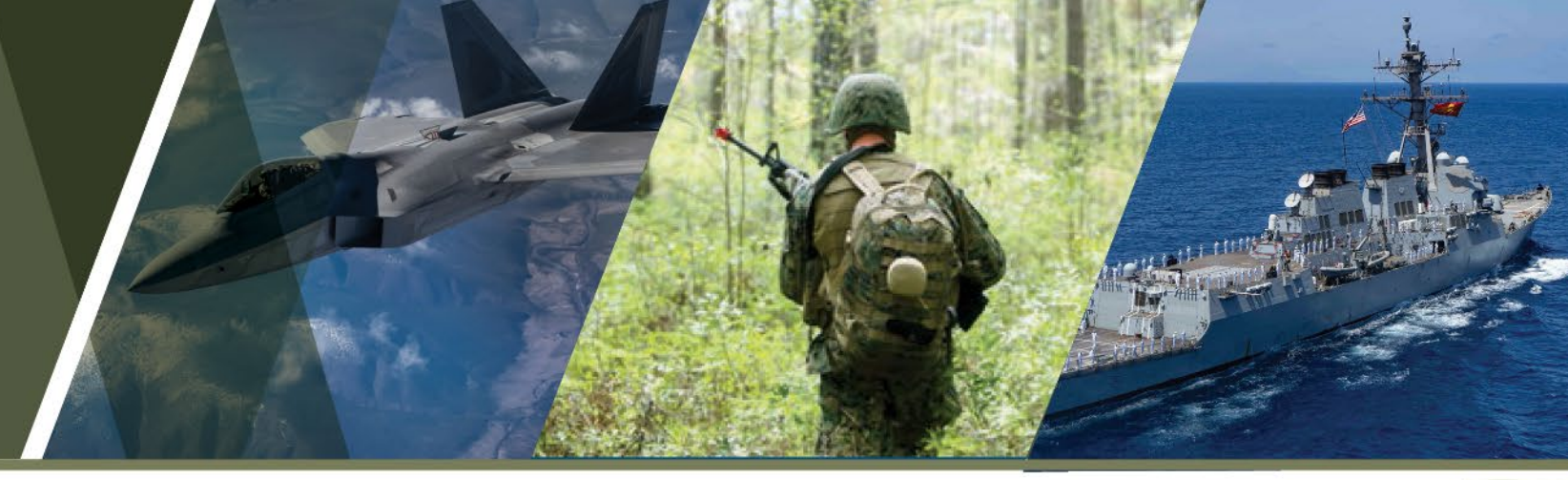

## Please join us for our next REPI webinar: 2021 REPI Challenge Funding Recipient Spotlight

### 21 July 2021 | 1:00 PM ET

- <u>Description</u>: During this webinar, participants will learn more about a selection of the 2021 REPI Challenge funding recipients. The 2021 REPI Challenge focused on innovative projects that limit incompatible development, enhance military installation resilience, and relieve current or anticipated environmental restrictions on military testing, training, or operations at installations across the country.
- Please respond to the audience polls posted, if you have not already.
- Please contact the REPI office at <u>osd.repi@mail.mil</u> with any questions about this webinar or any other REPI-related topics.

is brought to you by the Department of Defense